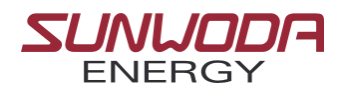

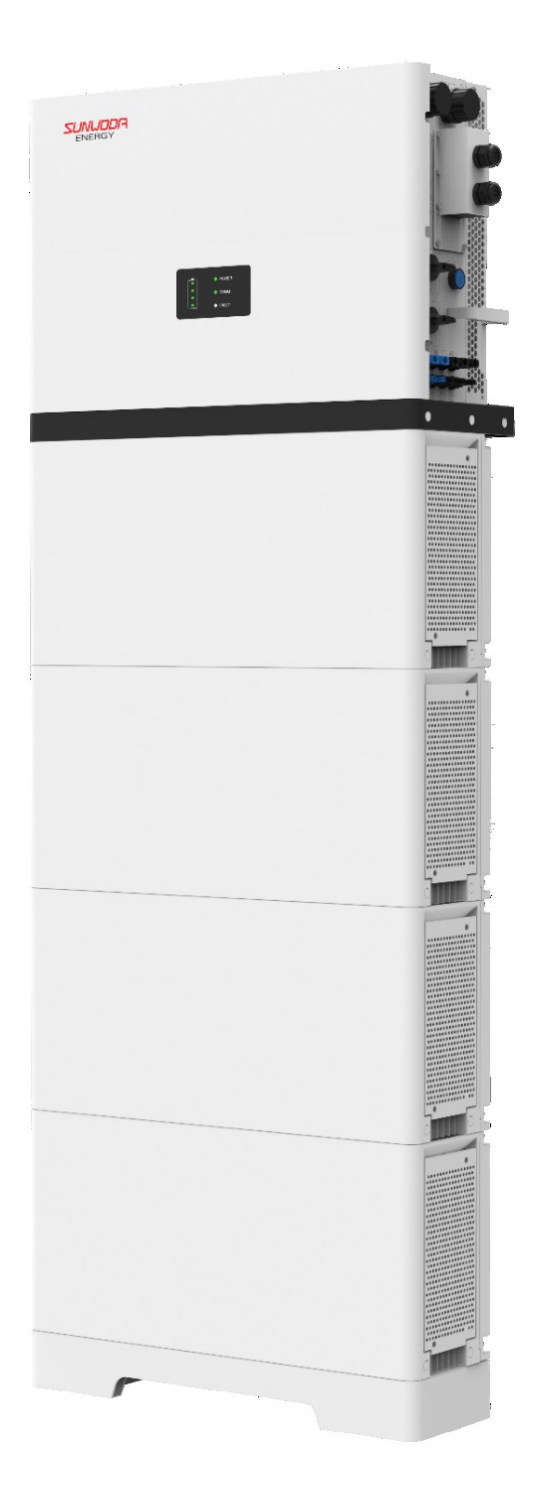

# **SunESS Power**

# Content

| About This Manual                          | 1  |
|--------------------------------------------|----|
| Manual Using Instruction                   | 1  |
| 1 Introduction                             | 1  |
| 1.1 Target Audience                        | 1  |
| 1.2 Safety Instructions                    | 1  |
| 1.3 Operating Precaution                   | 2  |
| 2 Product Introduction                     | 3  |
| 2.1 PV grid-tied/off Energy Storage System | 3  |
| 2.2 Description of System Capacity         | 7  |
| 2.3 Appearance Description                 | 8  |
| 2.4 Dimensions and Weight                  | 9  |
| 2.5 Nameplate                              |    |
| 3 Installation Guidelines                  |    |
| 3.1 Equipment Inspection                   |    |
| 3.2 Accessories List                       |    |
| 3.3 Installation Environment               |    |
| 3.4 Preparation before installation        |    |
| 3.5 Installation steps                     |    |
| 4 Electrical connections                   |    |
| 4.1 Notice                                 |    |
| 4.2 Preparation before Connection          |    |
| 4.2.1 WIFI collector access                |    |
| 4.2.2 Dial switch                          |    |
| 4.3 Electrical Connector                   |    |
| 4.3.1 Communication Connection             |    |
| 4.4 Ground Protection Connection           |    |
| 4.5 GIRD and BACK-UP Connection            |    |
| 4.6 PV and BAT Connection                  |    |
| 4.8 Meter and CT Connection                |    |
| 5 Equipment Commissioning                  |    |
| 5.1 Check Before Power on                  |    |
| 5.2 Power on                               |    |
| 5.3 Indicator Description                  |    |
| 6 Software Application                     | 51 |
| 7 Fault description                        | 51 |
| 8 System Maintenance                       | 53 |
| 8.1 Machine Cleaning                       |    |
| 8.2 Shutdown procedure                     |    |
| 8.3 Fan replacement                        |    |
| 8.4 Inverter Removal                       |    |
|                                            |    |

| 8.5 Battery Removal                   |    |
|---------------------------------------|----|
| 9 Warehouse storage guidelines        |    |
| 9.1 Packaging guidelines              |    |
| 9.2 Battery Storage                   |    |
| 10 Dispose of used batteries          |    |
| 11Detailed specifications             | 60 |
| 11.1 Inverter Detailed specifications |    |
| 11.2 Battery Detailed specifications  |    |
| 12 Statement without Responsibility   |    |
|                                       |    |

### About This Manual

This manual provides the product information, installation, operation, and routine maintenance of the three-phase energy storage system and battery. It does not contain all the information about the three-phase energy storage system.

### Manual Using Instruction

In order to ensure the correct installation and operation of photovoltaic energy storage inverter. Please read the user manual carefully before installation, operation and maintenance, and follow the instruction during installation and operation. Please keep this manual all time available in case of emergency.

Due to the product update caused by the actual deviation from the data, please refer to the actual.

#### Copyright © 2021 Sunwoda Energy Technology Co., LTD.

All rights reserved. This manual is subject to update without notice. For more product details and latest documents, visit https://www.sunwodaenergy.com.

### 1 Introduction

### 1.1 Target Audience

This manual applies to trained and knowledgeable technical personnel who need to install, operate and maintain the inverter. The public can check the specifications through this manual.

The operator applicable to this product must meet the conditions:

- Receive professional training and familiar with this product related knowledge professional.
- Familiar with regulatory standards and electrical systems, as well as various safety precautions.
- Ability to wear personal protective equipment correctly.
- Only qualified professionals are allowed to perform installation, operation, and maintenance.

### 1.2 Safety Instructions

Please always obedience to the safety precautions in this product manual during the operation.

This manual is subject to update due to product upgrades or other reasons. Unless additional instructions, the manual cannot replace the safety precautions on the product label. All descriptions here are for guidance only.

• Please read the manual carefully before using the product.

- Please always obedience to the safety precautions in this product manual during the operation.
- Please read the instructions and warning labels carefully before using the inverter and battery.
- Do not disassemble the inverter and battery. Please contact the after-sales service center if need maintenance.
- Please power off to prevent electric shock during installation.
- Only professionals are qualified to power the equipment.
- Please follow the steps in "Remove Inverter" to proceed effectively when disconnecting all AC or DC terminals.

### **1.3 Operating Precaution**

|          | DANGER High voltage!                          |           |                                               |
|----------|-----------------------------------------------|-----------|-----------------------------------------------|
|          | Do not open the shall of the working or power |           | Warning! If not avoided, mild or moderate     |
| <u>/</u> | on inverter, the company does not assume the  |           | injury may result.                            |
|          | relevant responsibility.                      |           |                                               |
|          | DANGER High temperature! Do not touch the     | $\sim$    | Blosse read the instructions carefully before |
|          | surface when the inverter is running.         | i         | installation                                  |
|          | High temperature may cause burns.             | 2         | installation.                                 |
|          | DANGER High voltage needs to wait! After      |           |                                               |
| A0       | powering off, the operator should wait 5      | $\bowtie$ | Do not be discarded into the garbage basket   |
|          | minutes to ensure the battery had fully       | / -       | directly after scrapping.                     |
|          | discharged.                                   |           |                                               |
|          | Please recycle                                |           | Protective Earth (connector)                  |
| ×        | No stepping on                                |           | No flame                                      |
|          | Do not short circuit (cut off power)          |           | Keep away from children                       |
|          | Fragile                                       | Ť         | Do not get wet                                |

#### 1.3.1 Inverter Safety Guidelines

- Ensure that the voltage and frequency of the grid access points conform to the inverter specifications.
- Additional protective devices like circuit breakers or fuses are recommended on the AC side.
- Please ground the PV system according to the local requirements and regulations to achieve the protection for the system and personnel.
- Operation of the inverter, it is forbidden to touch hot parts (such as radiator, etc.). The burns maybe occur even the inverter is shut down. Until the equipment cools, operate the inverter with protective gloves.
- Do not disassemble the inverter casually.
- Do not connect any cable halfway when the inverter is power on.

#### 1.3.2 Battery Safety Guidelines

- Ground the device to prevent electric shock.
- Wear insulation gloves when handling battery.
- Do not power on the device during installation.
- Please check the polarity carefully before switching on the system.
- Do not charge or discharge a defective or damaged battery.
- Do not charge the frozen battery.
- Do not remove the battery casually.
- Do not connect to other devices when the battery is running.
- Be careful when using metal tools around batteries.

### 2 Product Introduction

### 2.1 PV grid-tied/off Energy Storage System

The PV grid-tied/off energy storage system is mainly composed of PV module, PV energy storage integrated machine, grid-off load, grid-tied load and utility grid. The system diagram shown below:

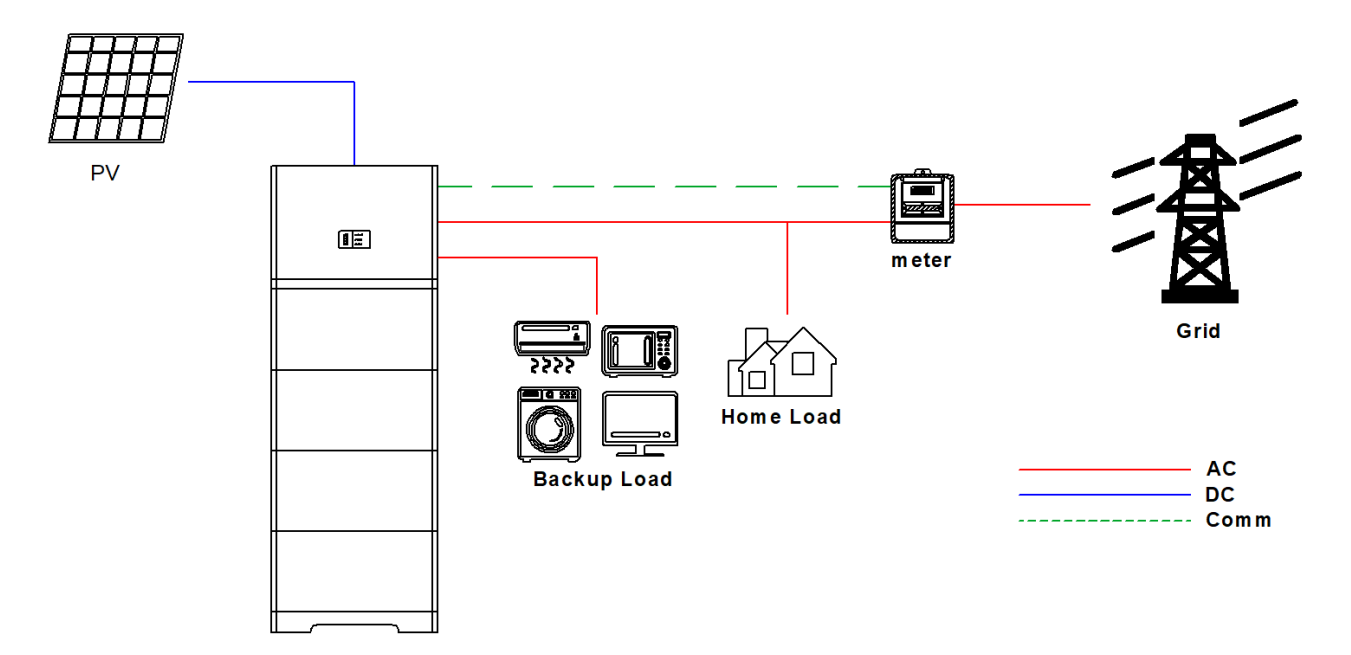

Figure 2.1-1 PV grid-tied/off energy storage system

PV module:

• When exposed to sunlight, it can convert the solar energy into electricity and supply power to the home load or charges the battery through the PV hybrid inverter;

Utility Grid:

• The system switches to the grid-off state and supply power to important loads in backup mode in the event of a

power outage;

• The system switches back grid-tied state when the grid restored.

Battery:

• It can store the electricity converted by PV, increasing the proportion of self-use and reducing electricity bills by

charging the battery at off-peak time and using peak time;

• It can switch to grid-off operation as backup power when grid power outages.

#### Application:

PV grid-tied/off energy storage system is suitable for a variety of conditions, such as:

- a) Constantly power backup loads in an unstable grid;
- b) PV self-use and not feed into the grid;
- c) Purchase tariff is much more expensive than feed-in tariff price;
- d) A large gap between the peak price and the valley price.

# 3W<u>5K</u>H3UT

| Identifiers | Meaning     | Specification             |  |  |
|-------------|-------------|---------------------------|--|--|
| ٩           |             | • 5K:Rated power is 5kW   |  |  |
|             | Power Grade | • 6K:Rated power is 6kW   |  |  |
|             |             | • 8K:Rated power is 8kW   |  |  |
|             |             | • 10K:Rated power is 10kW |  |  |
|             |             | • 12K:Rated power is 12kW |  |  |
|             |             | • 15K:Rated power is 15kW |  |  |

Battery Model Coding:

# B40012DP03

### 1

| Identifiers | Meaning        | Specification                  |  |
|-------------|----------------|--------------------------------|--|
| 1           | Pattory modula | Operating Voltage:350~450Vd.c. |  |
|             | battery module | Reted Energy:5kWh              |  |

System mode:

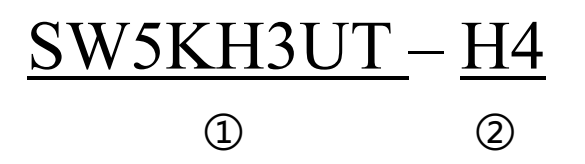

| Identifiers            | Meaning                 | Specification                                 |
|------------------------|-------------------------|-----------------------------------------------|
| ① Inverter Model Stack |                         | Stacked optical storage all in one machine    |
|                        |                         | H4 means 4 battery modules, the code from     |
| 2                      | Battery module quantity | H1 to H8 means the product supports for       |
|                        |                         | expansion to two clusters (8 battery module). |

|       | SW5KH3UT-H1  | SW5KH3UT-H2  | SW5KH3UT-H3  | SW5KH3UT-H4  |
|-------|--------------|--------------|--------------|--------------|
|       | SW6KH3UT-H1  | SW6KH3UT-H2  | SW6KH3UT-H3  | SW6KH3UT-H4  |
| Madal | SW8KH3UT-H1  | SW8KH3UT-H2  | SW8KH3UT-H3  | SW8KH3UT-H4  |
| Mouch | SW10KH3UT-H1 | SW10KH3UT-H2 | SW10KH3UT-H3 | SW10KH3UT-H4 |
|       | SW12KH3UT-H1 | SW12KH3UT-H2 | SW12KH3UT-H3 | SW12KH3UT-H4 |
|       | SW15KH3UT-H1 | SW15KH3UT-H2 | SW15KH3UT-H3 | SW15KH3UT-H4 |

### 2.2 Description of System Capacity

The energy storage system supports multiple capacity options. With one inverter, the system is compatible with up to 8 battery packs.

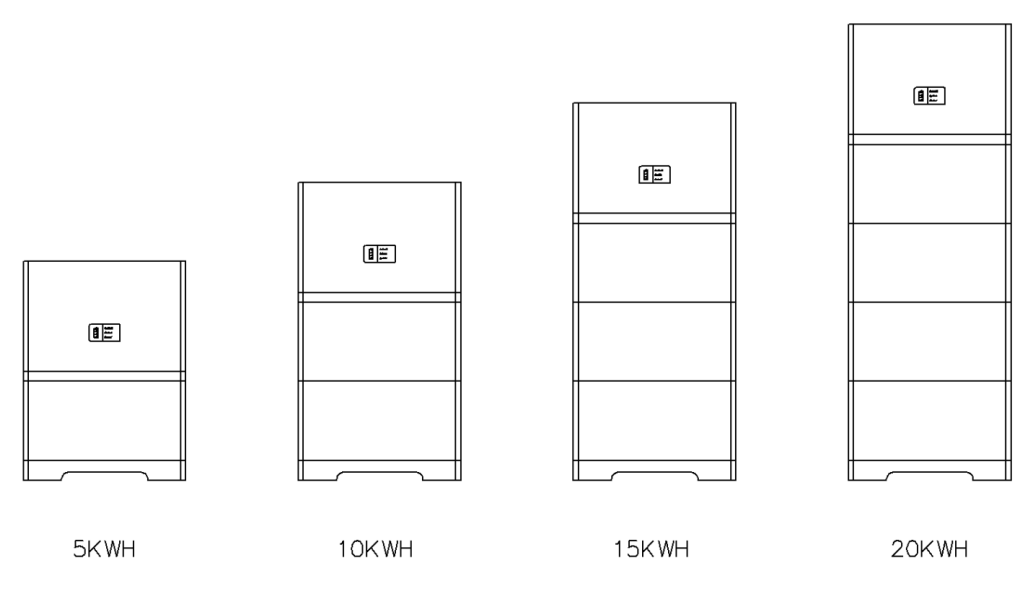

Figure 2.2-1 Description of the system capacity

| Table 1 | Battery | parameter |
|---------|---------|-----------|
|---------|---------|-----------|

| Battery Pack Number            | 1        | 2      | 3        | 4      |  |
|--------------------------------|----------|--------|----------|--------|--|
| Battery Type                   | LiFePO4  |        |          |        |  |
| Battery Capacity               | 5 kWh    | 10 kWh | 15 kWh   | 20 kWh |  |
| Available Capacity (90%DOD)    | 4.5 kWh  | 9 kWh  | 13.5 kWh | 18 kWh |  |
| Battery Voltage Range          | 350~450V |        |          |        |  |
| Max. Power of Charge/Discharge | 2.5kW    | 5kW    | 7.5 kW   | 10 kW  |  |

### 2.3 Appearance Description

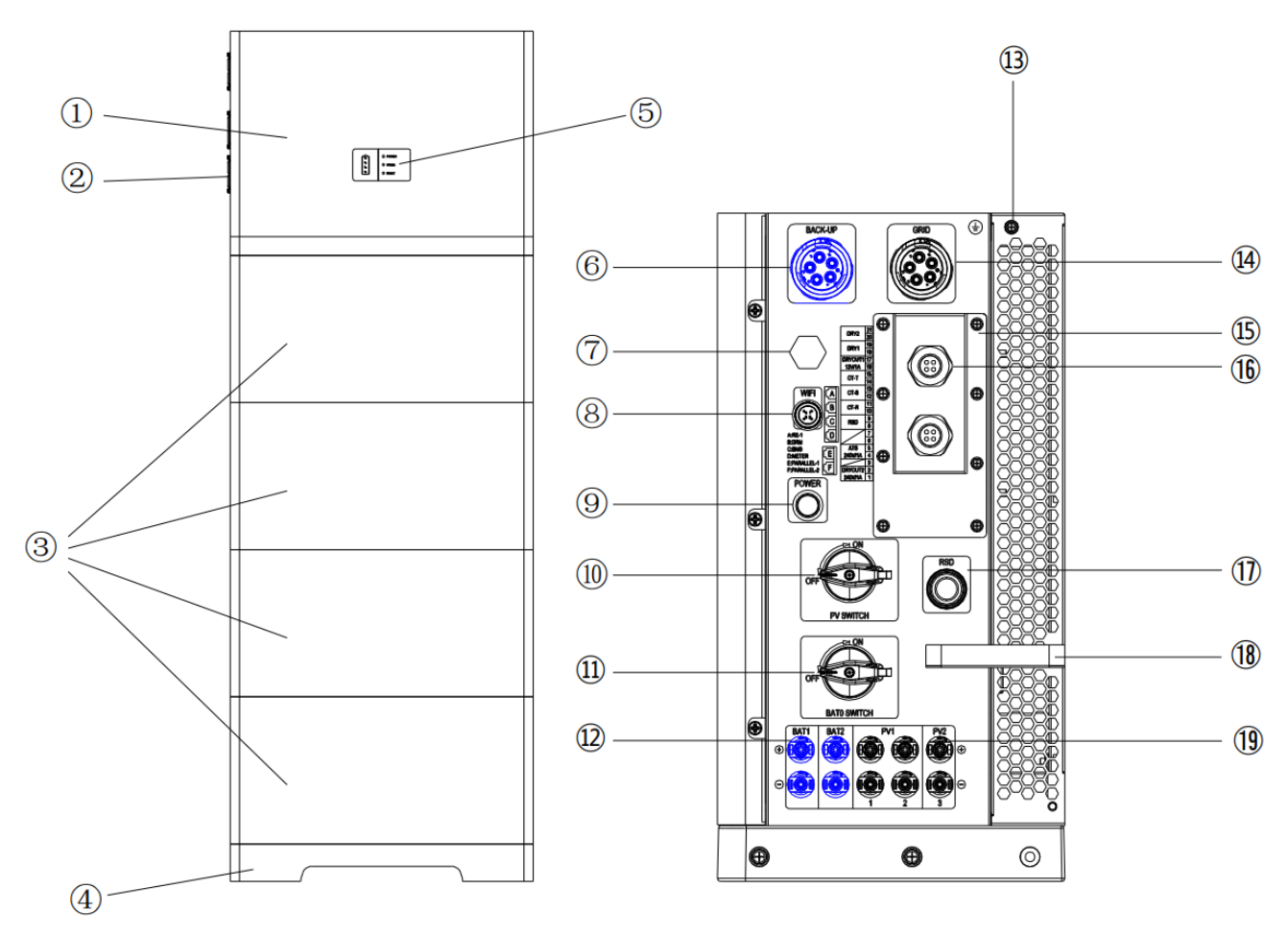

Figure 2.3-1 Appearance description

- Inverter
- ② External fan
- ③ Battery pack
- ④ Base
- ⑤ Indicator light
- BACK-UP connector
- ⑦ Waterproof vent valve
- ⑧ WIFI connector
- 9 POWER switch
- 10 PV DC switch

| (1) BAT DC switch                                 |
|---------------------------------------------------|
| (12) BAT1、BAT2 connector                          |
| (3) Protection earth (PE)                         |
| (i) GRID connector                                |
| (B) Communication-port waterproof cover           |
| (6) Waterproof lock                               |
| $(\overline{r})$ RSD switch or Waterproof stopper |
| (18) Handrail                                     |
| (9) PV1、PV2 connector                             |

### 2.4 Dimensions and Weight

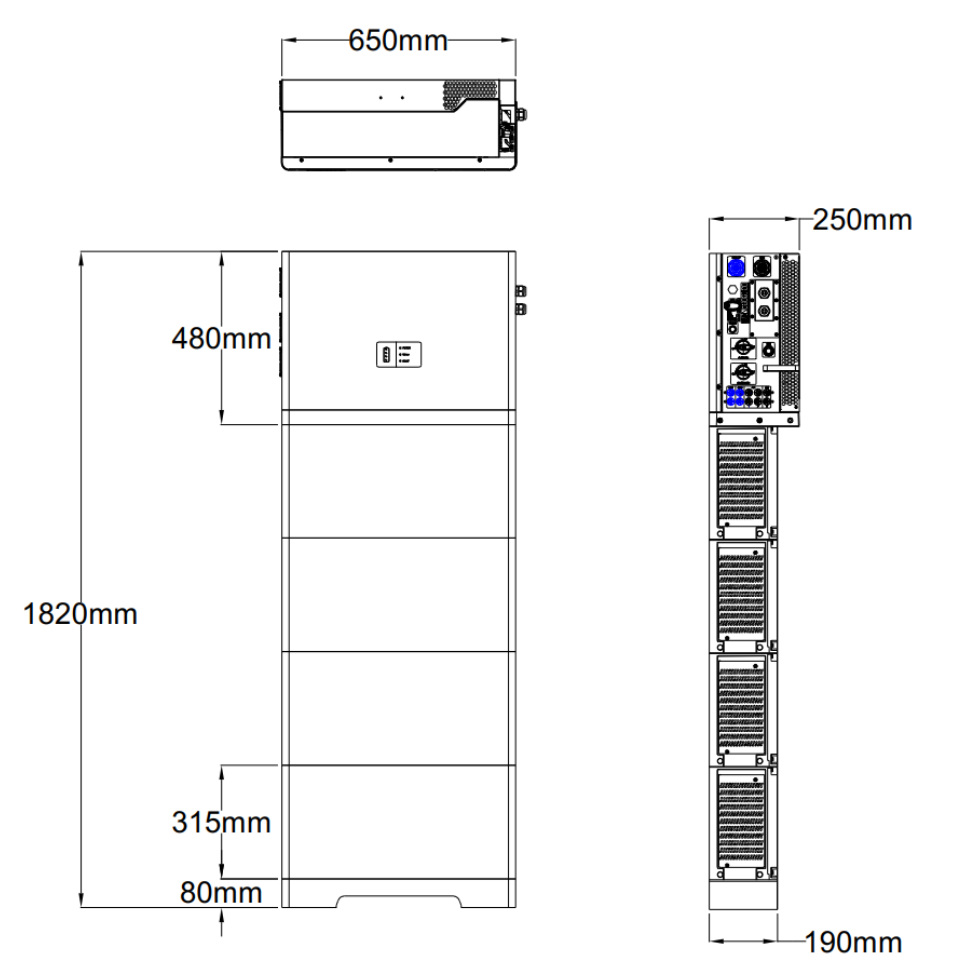

Figure 2.4-1 Dimensions

| Table2 | Size | and | weight | of | mod | el | s |
|--------|------|-----|--------|----|-----|----|---|
|        |      |     | 5      |    |     |    |   |

| Model      | Height (mm) | Width (mm) | Depth (mm) | Weight (kg) |
|------------|-------------|------------|------------|-------------|
| B40012DP03 | 347         | 653        | 189        | 52kg        |

Note: The two battery modules overlap 32mm in height after stacking

| Model     | Height (mm) | Width (mm) | Depth (mm) | Weight (kg) |
|-----------|-------------|------------|------------|-------------|
| SW5KH3UT  | 480         | 650        | 250        | 41kg        |
| SW6KH3U   | 480         | 650        | 250        | 41kg        |
| SW8KH3UT  | 480         | 650        | 250        | 41kg        |
| SW10KH3UT | 480         | 650        | 250        | 41kg        |
| SW12KH3UT | 480         | 650        | 250        | 41kg        |
| SW15KH3UT | 480         | 650        | 250        | 41kg        |

### 2.5 Nameplate

#### 2.5.1 Inverter Nameplate (15kW for example)

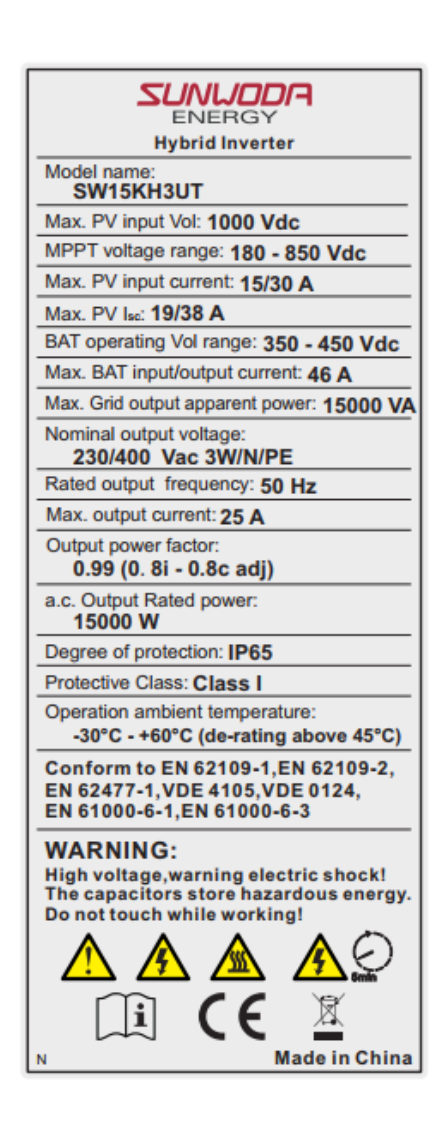

#### 2.5.2 Battery Nameplate

| Rechargeable Lithium Iron Phosphate Battery System            |                     |  |
|---------------------------------------------------------------|---------------------|--|
| Model:B40012DP03                                              | Enclosure Type:IP65 |  |
| Operating Voltage:350~450Vd.c.                                | Rated Energy:5kWh   |  |
| Max. Charge/Discharge Current:6A/6.5A                         | Rated Power:2.5kW   |  |
| Ambient Temperature:-10°C~50°C(Charge) /-20°C~50°C(Discharge) |                     |  |
| Battery Type:IFpP51/161/119[16S]E/-20+50/90                   |                     |  |
|                                                               | CE <u>UN38.3</u>    |  |

### **3 Installation Guidelines**

### 3.1 Equipment Inspection

The equipment has undergone completed test and strict inspection before leaving factory. The inverter and battery leave factory with normal electrical and mechanical connection property. However, damage may still occur during transportation. Please check the product carefully before signing for it

- Check the packing case for any damage.
- Check that the inverter and battery models match your requirements.
- Check the completeness of the goods according to the packing list.
- Unpack and check all internal equipment is intact and undamaged.

Please contact the dealer as soon and provide photo evidences for service provision if any equipment damaged or uncompleted. Do not discard the original equipment packaging. It is best to store the equipment in the original packaging box after it shut down and remove.

### 3.2 Accessories List

Please check the appearance of inverter and battery for any damage or accessories lack after opening the packaging.

Please contact the dealer for any damage or accessories lack.

- The list of inverter packaging components shown in Table 3.
- The list of optional accessories for inverters shown in Table 4.
- The list of battery packaging components shown in Table 5.

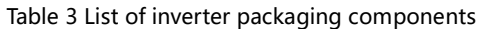

|                  |                       |                        | C. Holden            |
|------------------|-----------------------|------------------------|----------------------|
| Inverter         | Battery Base          | Screw Cover            | WIFI Collector       |
| *1PCS            | *1PCS                 | *4PCS                  | *1PCS                |
|                  |                       | 00000                  |                      |
| L-shaped bracket | Battery Angle Bracket | PCS Anti Tipping Plate | M6 Large Flat Gasket |
| *4PCS            | *4PCS                 | *1PCS                  | *10PCS               |

|                                                |                                                     | BAT Connection Terminal             | BAT Connection Terminal                                                                                                    |
|------------------------------------------------|-----------------------------------------------------|-------------------------------------|----------------------------------------------------------------------------------------------------|
| Small Five Core Plug                           | Five Core Plug                                      | (Blue Female)                       | (Blue Male)                                                                                                    |
| *1PCS                                          | *1PCS                                               | *2PCS                               | *2PCS                                                                                                    |
| Connection Terminal (Black                     | Connection Terminal (Black                          |                                     | Cross Hexagonal                                                                                                    |
| Female)                                        | Male)                                               | Remover                             | Combination Screw M5*12                                                                                                    |
| *3PCS                                          | *3PCS                                               | *1PCS                               | *12PCS                                                                                                    |
| User Manual<br>*1PCS                           | Quality Assurance Card<br>*1PCS                     | Delivery Inspection Report<br>*1PCS | Constitute certificate<br>The product is permitted to<br>there the factory alter impactor<br>Date<br>Date<br>Date<br>Sector for the factory<br>*1PCS |
| Software application manual *1PCS              | Cross Hexagonal<br>Combination Screw M6*14<br>*8PCS | Expansion Tube φ6X40<br>*10PCS      | Self-Tapping Screw<br>ST6.0X40<br>*10PCS                                                                                                    |
| Electric meter<br>communication cable<br>*1PCS | OT Terminal<br>*1PCS                                |                                     |                                                                                                    |

#### Table 4 List of optional accessories

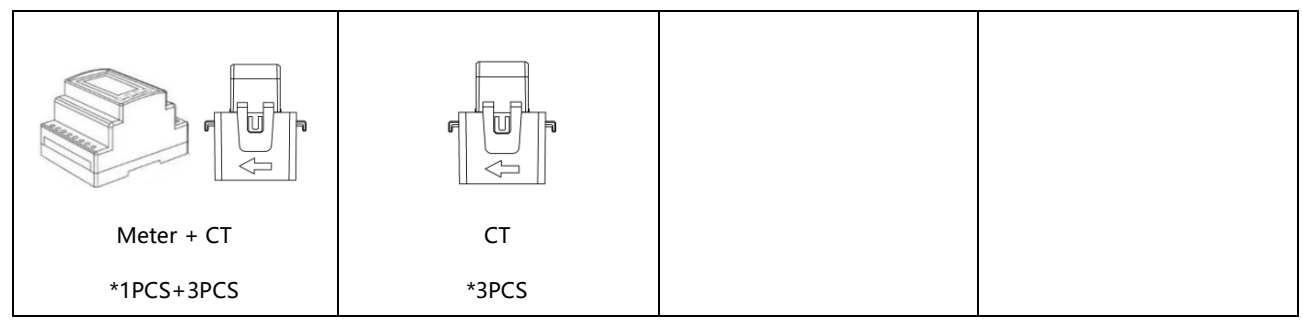

#### Table 5 List of battery packaging Components

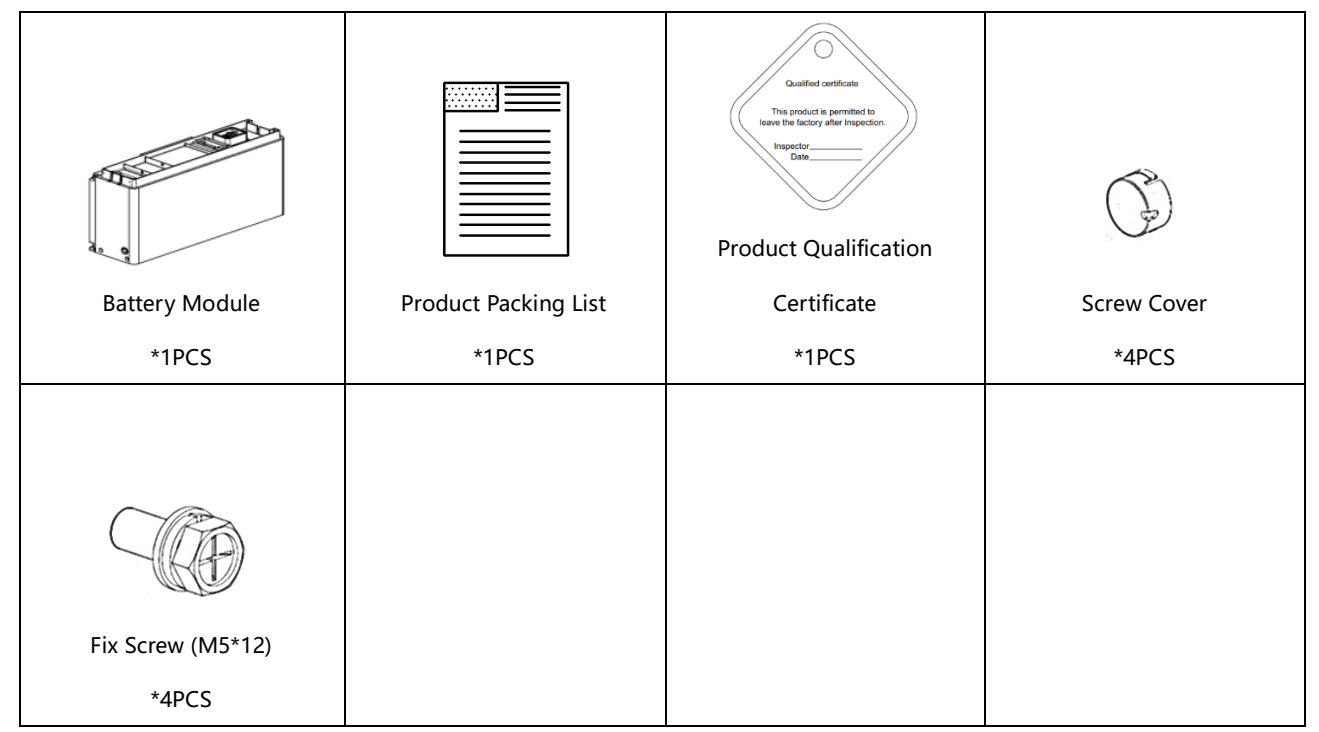

### **3.3 Installation Environment**

- The installation location must meet the installation requirements of the all-in-one machine.
- Ambient humidity: 10% ~ 95%RH.
- Ambient temperature: -25°C~+50°C.
- Altitude <4000m.
- Install the all-in-one machine in shaded, rainproof, or other sheltered and protected location.
- The installing wall should withstand the long-term machine load with sturdy construction.
- Avoid installing the equipment in flammable, explosive, or corrosive environments.
- Avoid directly sunlight to prevent overheating and power reduction.
- Avoid installing the inverter on buildings made of flammable or heat-resistant materials.

• Avoid children playing near the all-in-one machine to avoid unnecessary injury.

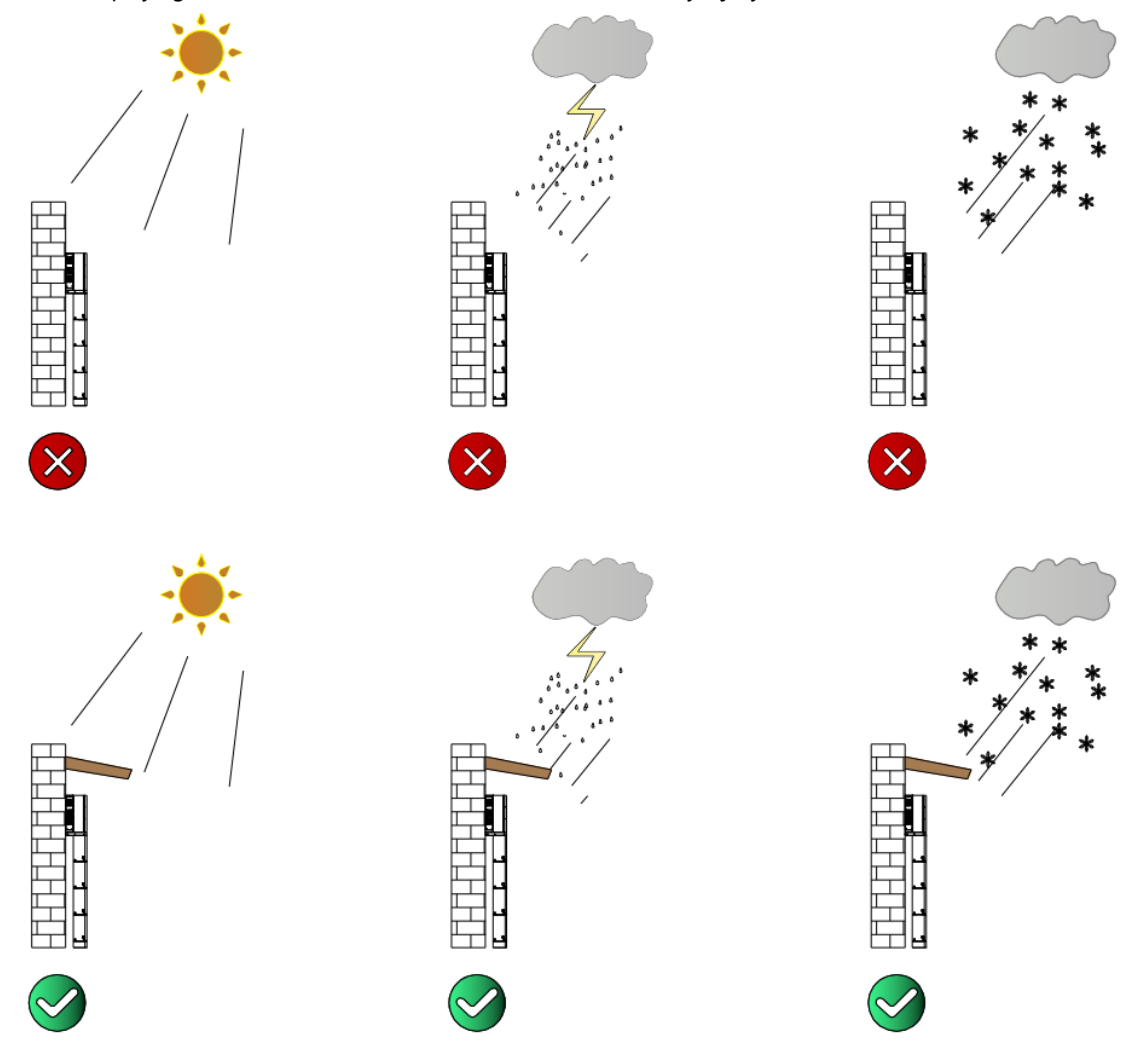

Figure 3.3-1 Installation Environment Diagram

- The equipment must be installed vertically.
- Do not install the inverter forward ( $\leq$  3 °), backward ( $\leq$  3 °), upside down, horizontally, or laterally.

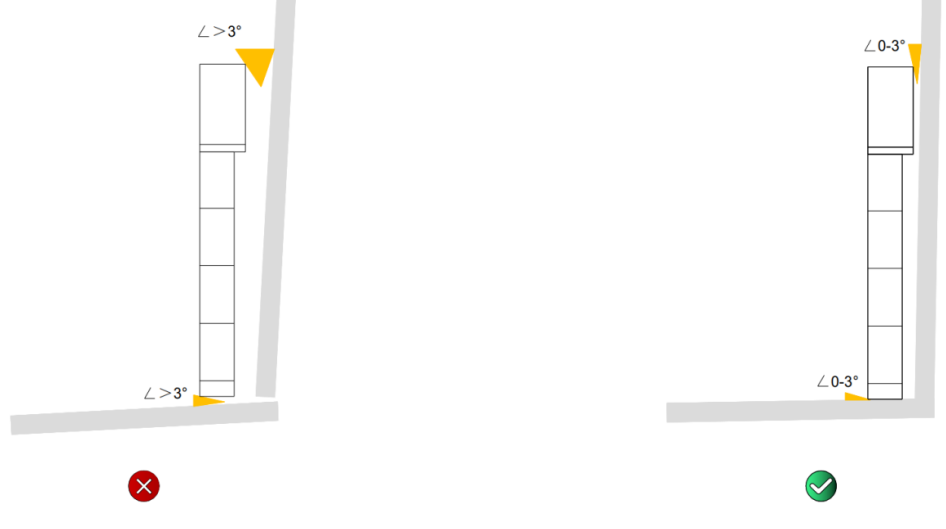

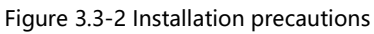

• Reserve adequate clearance for the equipment: ensure the normal ventilation of the equipment and the convenient operation of technical personnel. The install clearance reservation diagram and table are as follows:

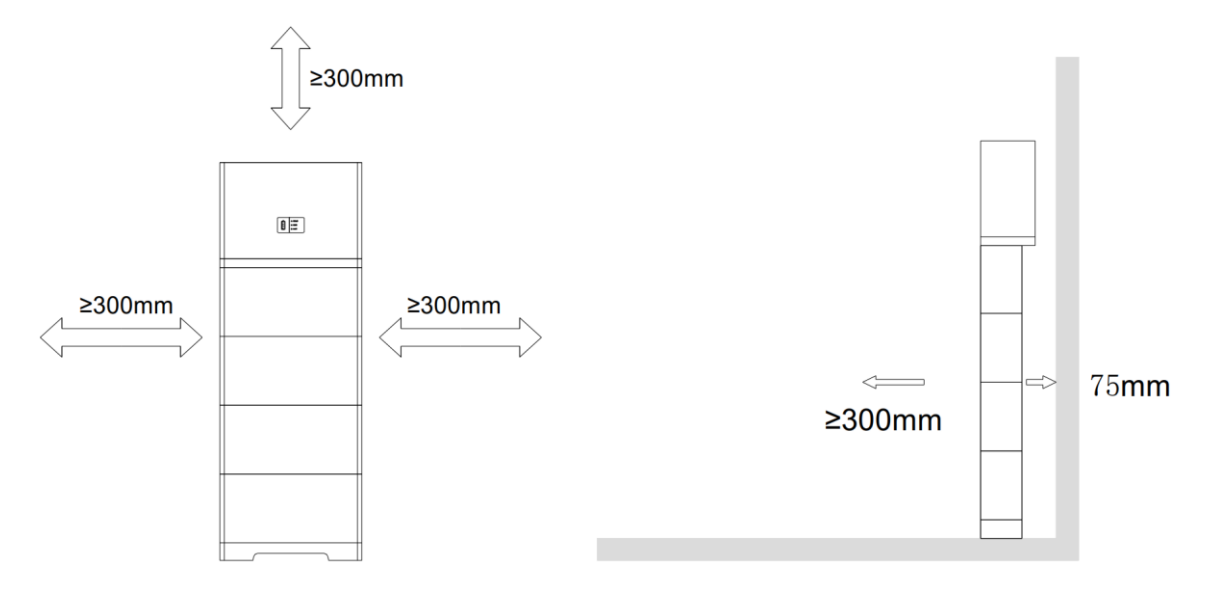

Figure 3.3-3 Install clearance reservation diagram

| Table 6 | 6 | Clearance | reservation |
|---------|---|-----------|-------------|
| Table ( | • | cicarance | reservation |

| Direction  | Minimum Clearance (mm) |
|------------|------------------------|
| Upper side | 300                    |
| Both sides | 300-600                |
| Front side | 300                    |
| Rear side  | 75                     |

• Reserve 300~600 millimeter between each battery cluster when install multiple parallel machine.

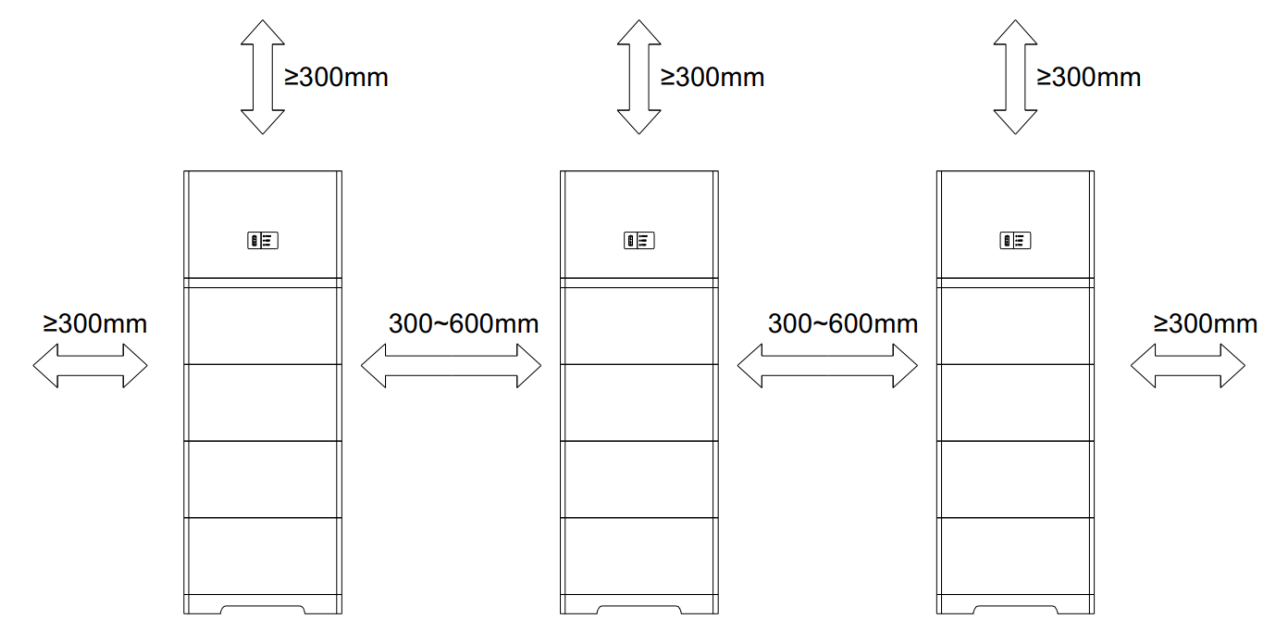

Figure 3.3-4 Multiple parallel machine installation

### 3.4 Preparation before installation

#### 3.4.1 Installation precautions

Installation location should be professional. It is very critical to ensure the machine safe operation, life cycle and performance, etc.

| • | Ensure that the inverter has no electrical connection       |
|---|-------------------------------------------------------------|
|   | before installing the inverter and batteries.               |
| • | Ensure to avoid the water and electricity lines in the wall |
|   | before drilling.                                            |
| • | Please read the instructions carefully before operating     |
|   | the equipment.                                              |

- Protection class of inverter and battery: IP65. Suitable for indoor or installation.
- The installation position should be convenient for electrical connection, operation, and maintenance.
- Two installation personnel at least. When multiple people carry heavy objects, they should consider individual physical conditions and do a reasonable division of labor to ensure balanced weight distribution.
- Wear protective tools such as protective gloves and shoes to avoid injury when handling devices manually.

### 3.4.2 Installation Tools

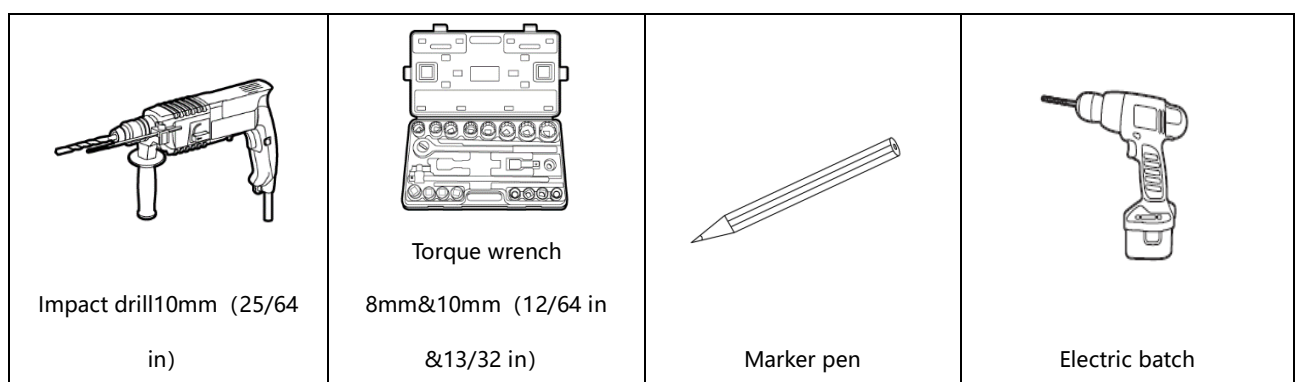

#### Table 7 List of Installation tools

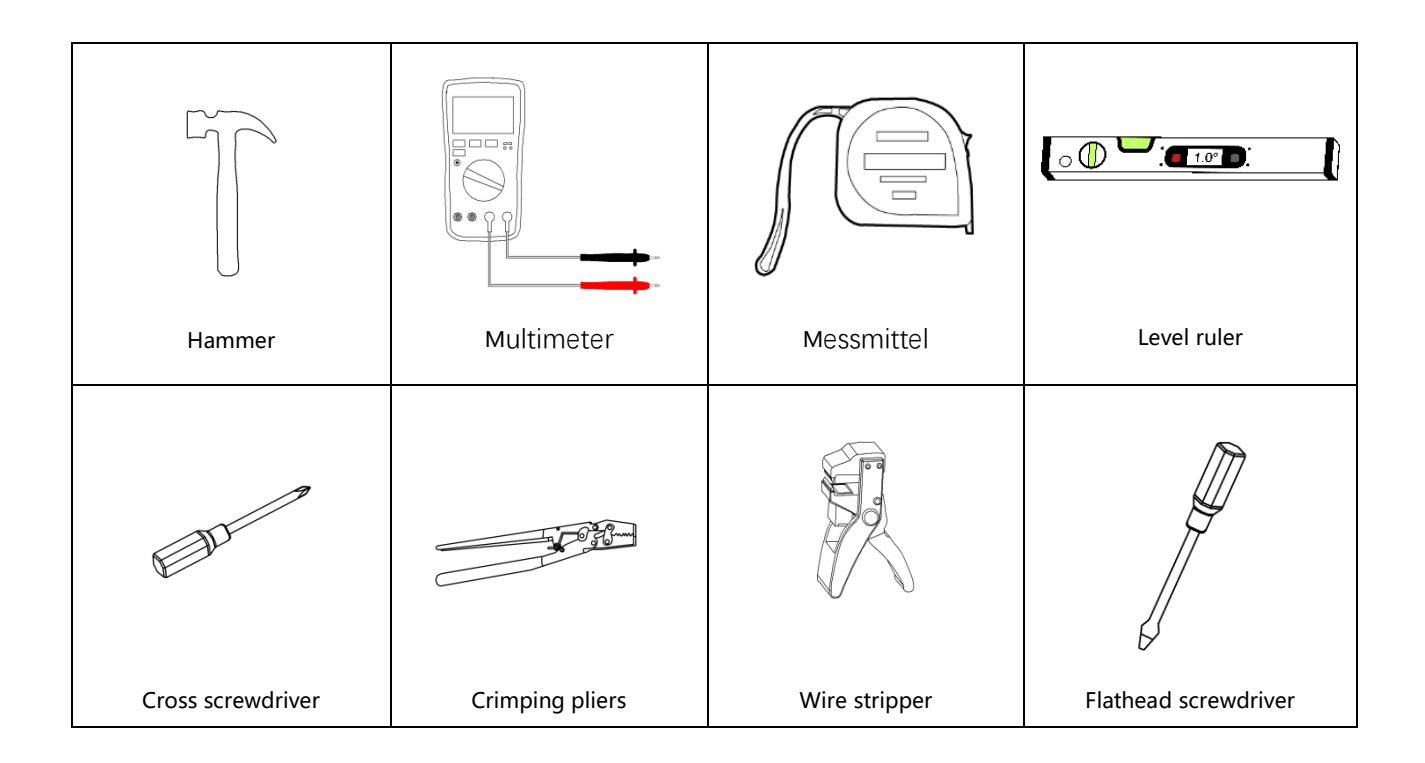

#### Table 8 Personal protective equipment

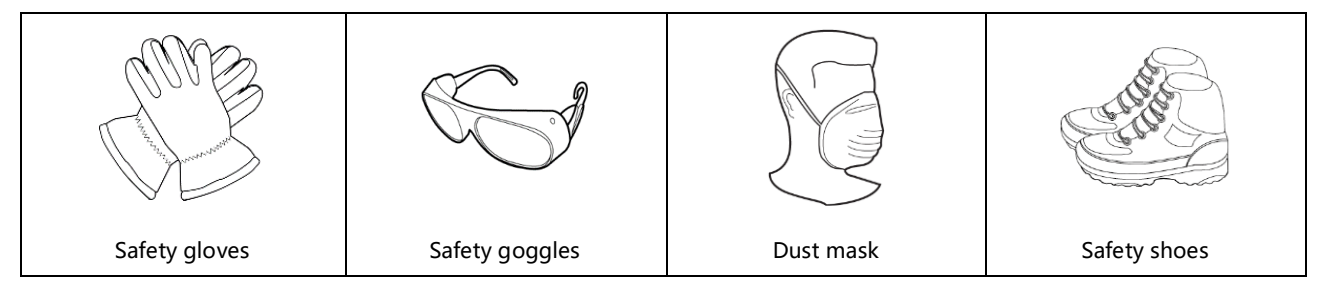

### 3.5 Installation steps

#### Step 1: Place the base.

(1) Take the inverter module and base module out of the carton and put them side by side

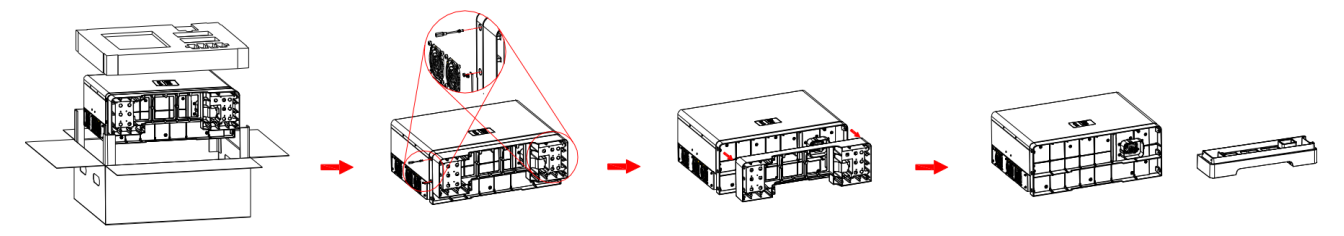

Figure 3.5-1 Take out the inverter and base

- (2) The base module should be placed on a level ground, parallel to the wall. The clearance to the wall should be 75mm.
- \* (base module Cannot be installed in a water-wading area)

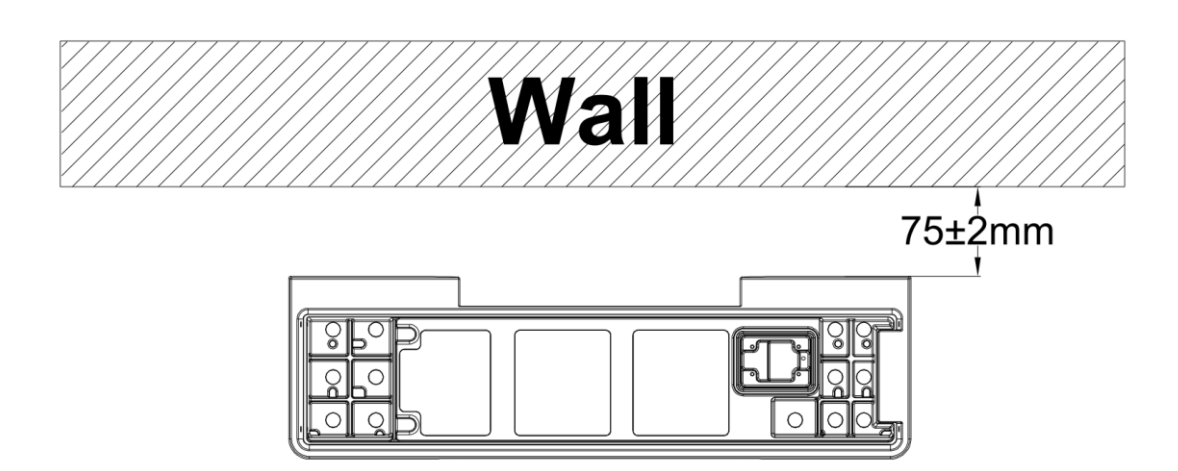

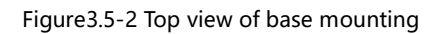

#### Step 2: Install battery fixing bracket

| Battery Angle bracket | -     | 2PCS | 000 |
|-----------------------|-------|------|-----|
| Fixing screw M5*12    | M5*12 | 4PCS |     |

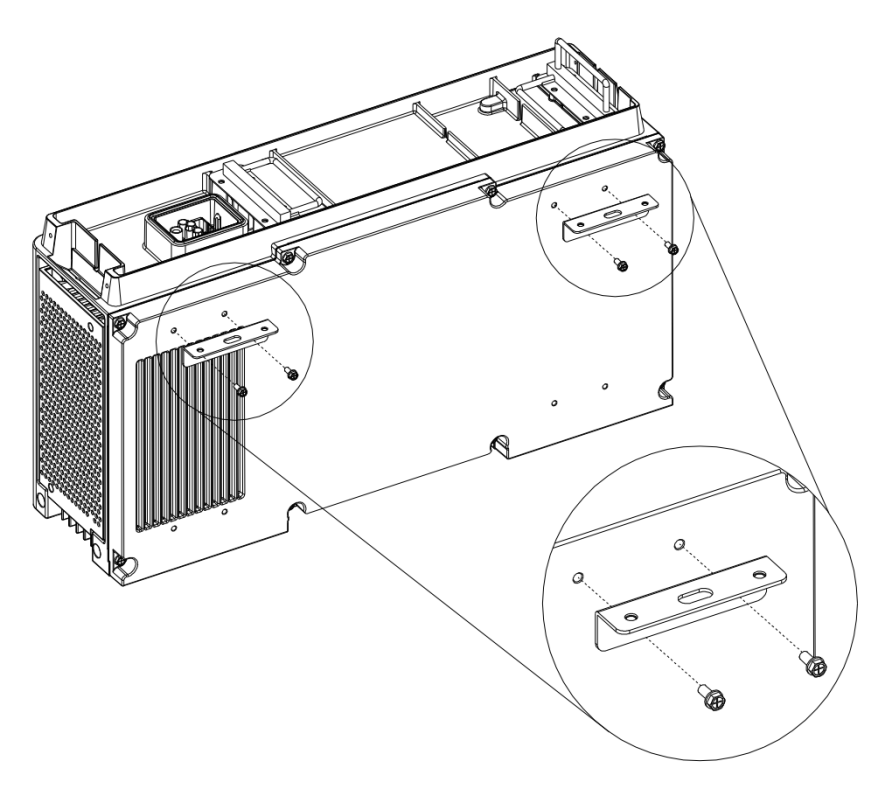

Figure 3.5-3 Install fixing screws

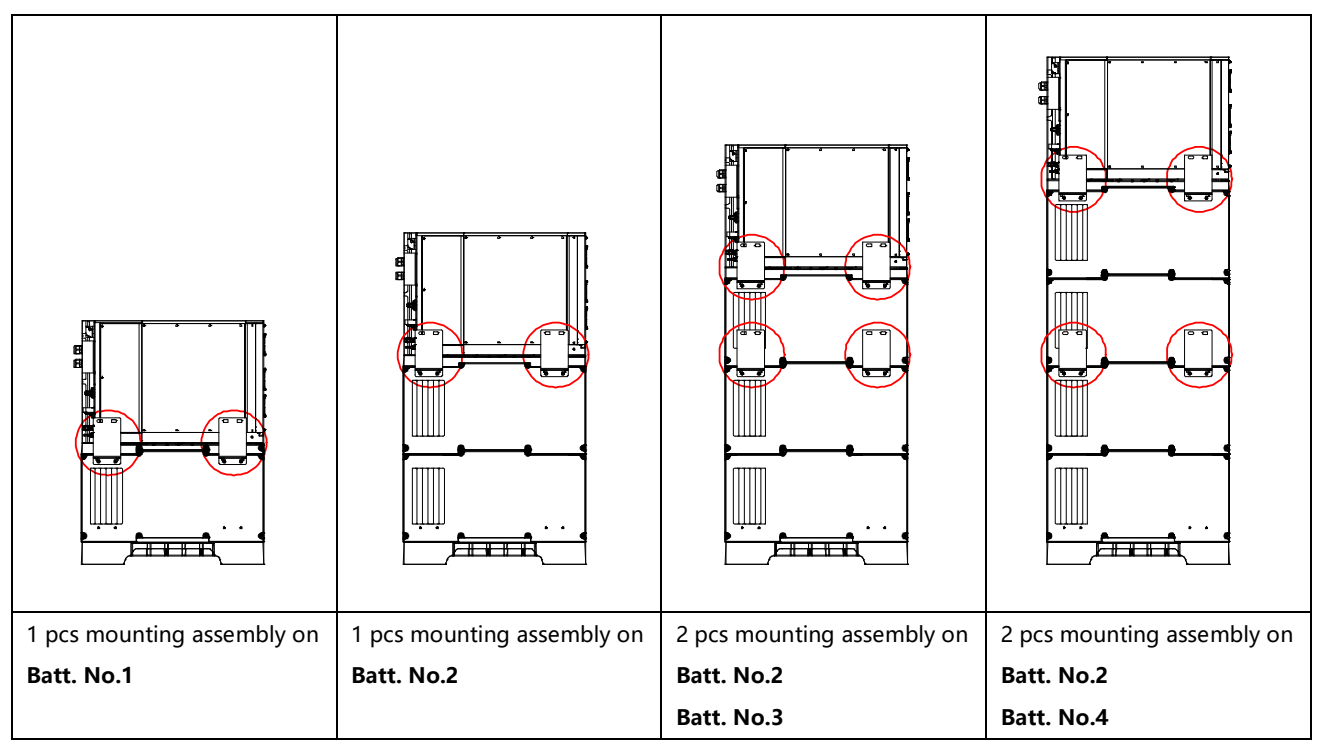

Refer to the following for the recommended the wall mounting assembly (angle bracket + L-bracket) installation:

#### Step 3: Install battery module

(1)

Before stacking the battery packs, please check if the terminal seals of the battery packs are securely fixed, then stack the battery packs on the base. When handling, please stack gently to avoid damaging the machine. As shown in the picture. **CAUTION**: Battery module unit weights 50kg (110.2lbs). Two or more people are necessary to lift.

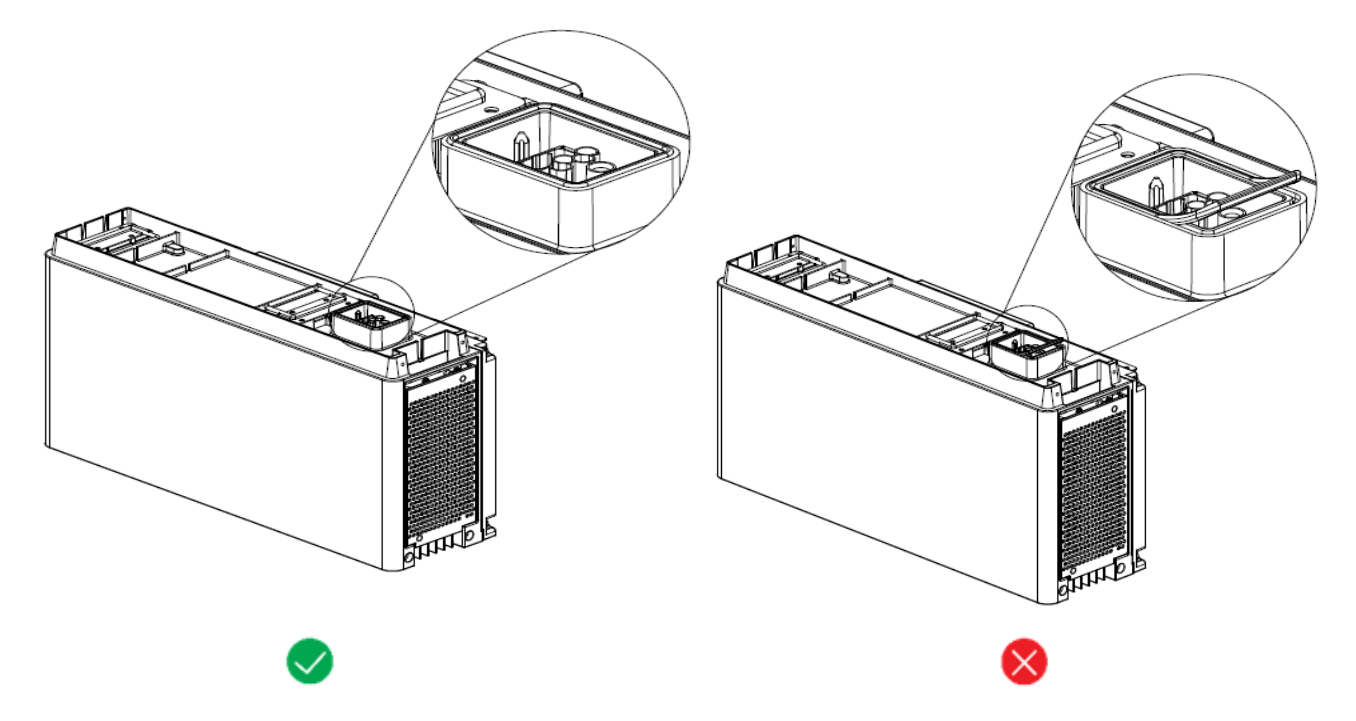

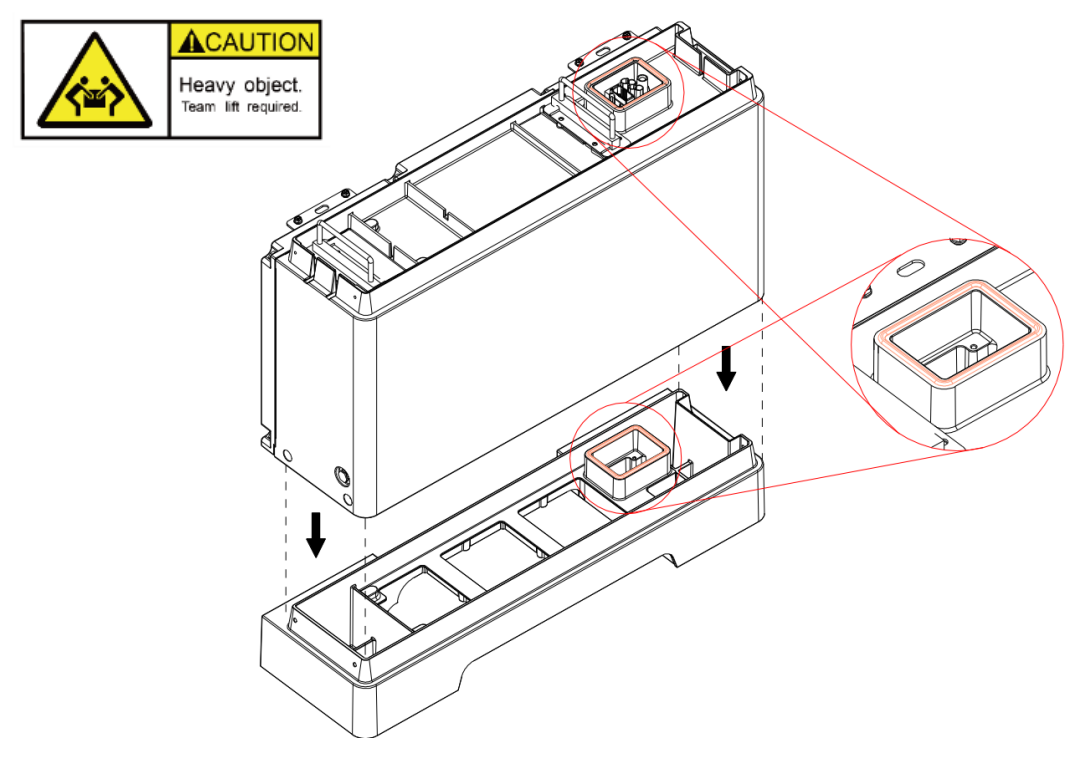

Figure 3.5-4 Stack battery packs

(2) Fasten the installed battery module

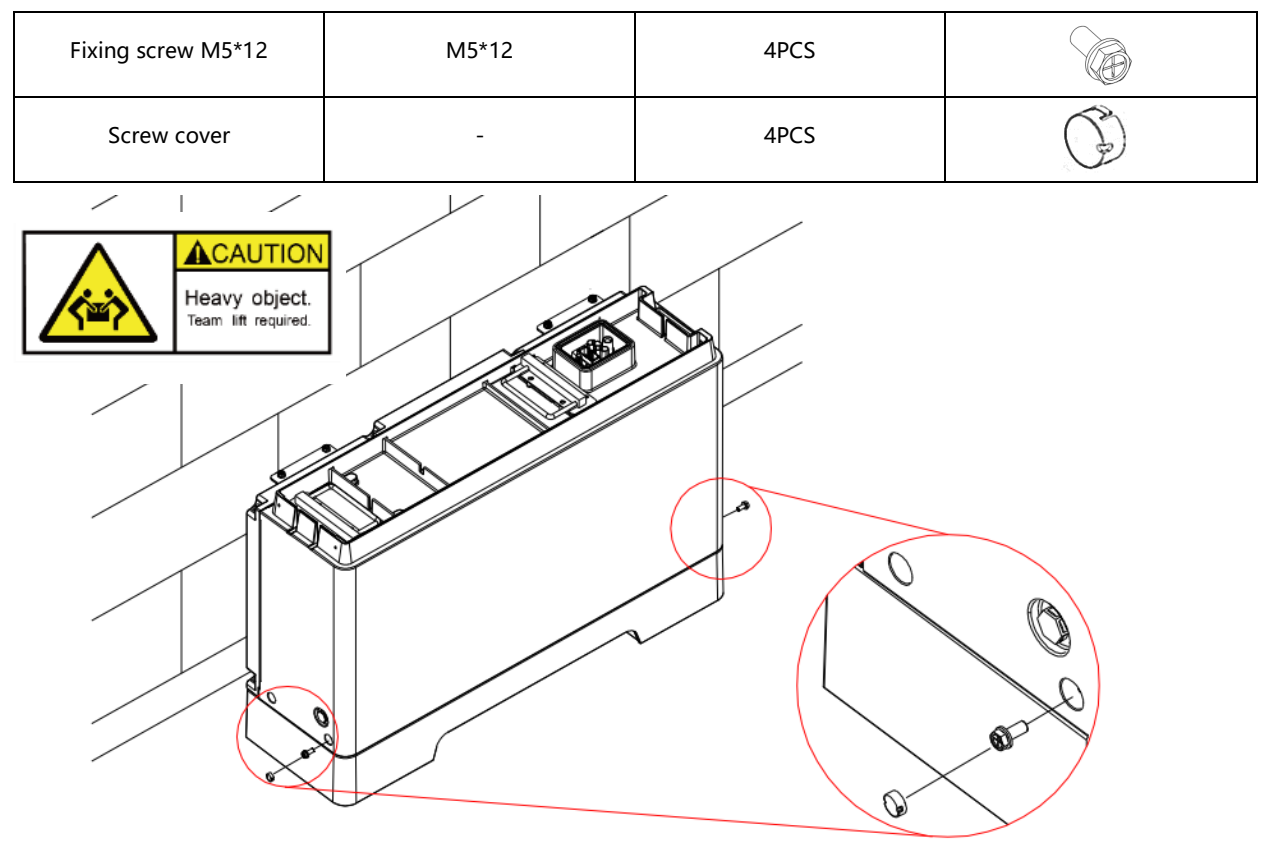

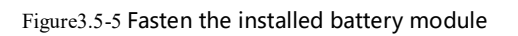

(3) Adding additional battery module. Before stacking the battery packs, please carefully inspect each battery terminal seal to ensure it is securely fixed.

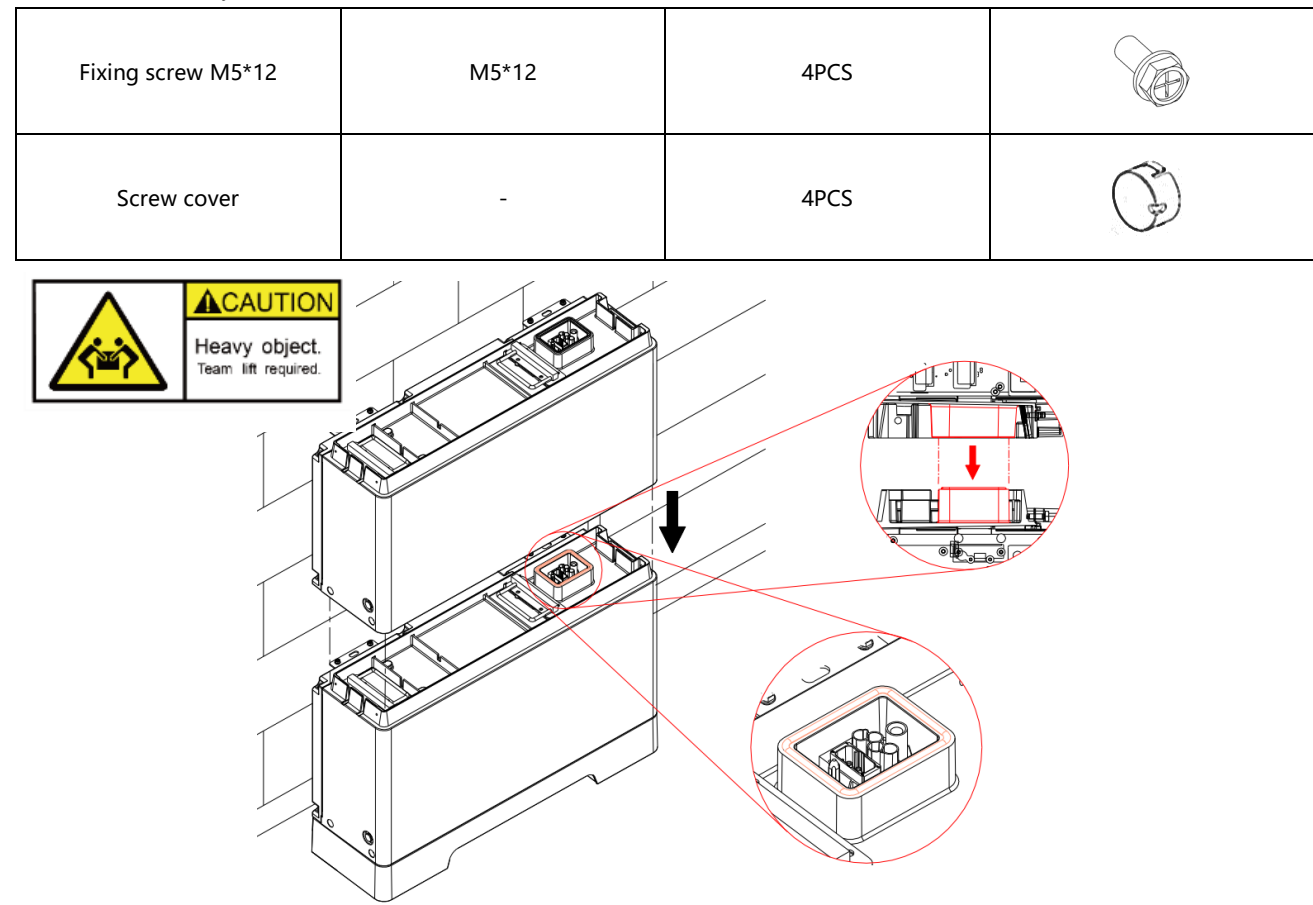

Figure 3.5-6 Adding additional battery module

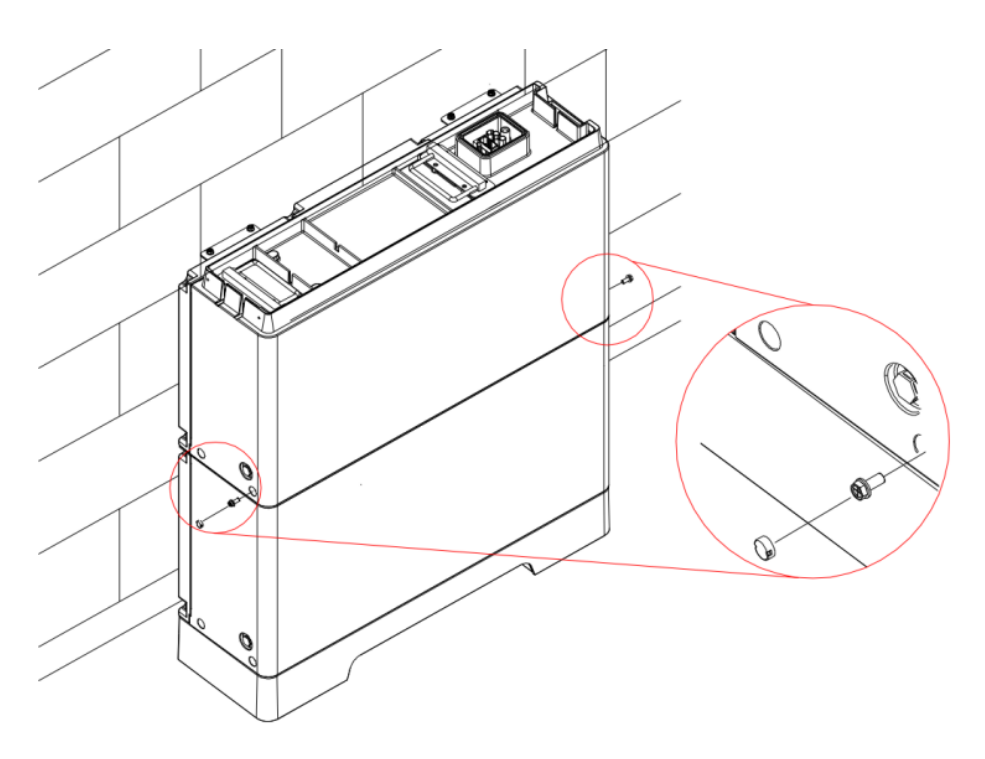

Figure 3.5-7 Fasten the installed battery module

#### (4) Install L-bracket

| Self-tapping screws | ST6.0x40 | 8PCS |            |
|---------------------|----------|------|------------|
| Fixing screw M6*14  | M6*14    | 8PCS |            |
| Screw cover         | -        | 4PCS |            |
| Expansion tube      | φ6x40    | 8PCS |            |
| Large Flat Gasket   | -        | 8PCS | $\bigcirc$ |
| L-shaped bracket    | -        | 4PCS |            |

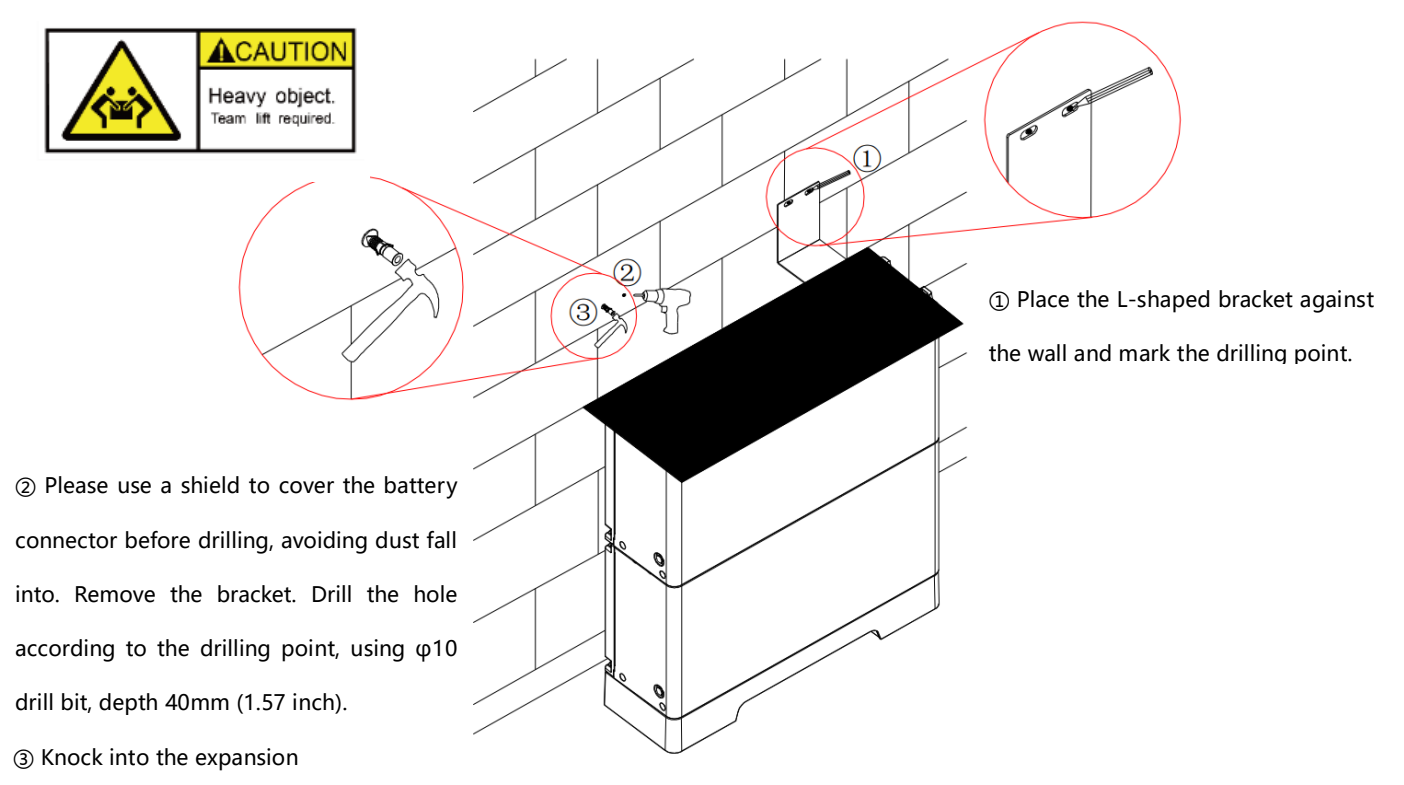

Figure 3.5-8 Install L-shaped bracket 1

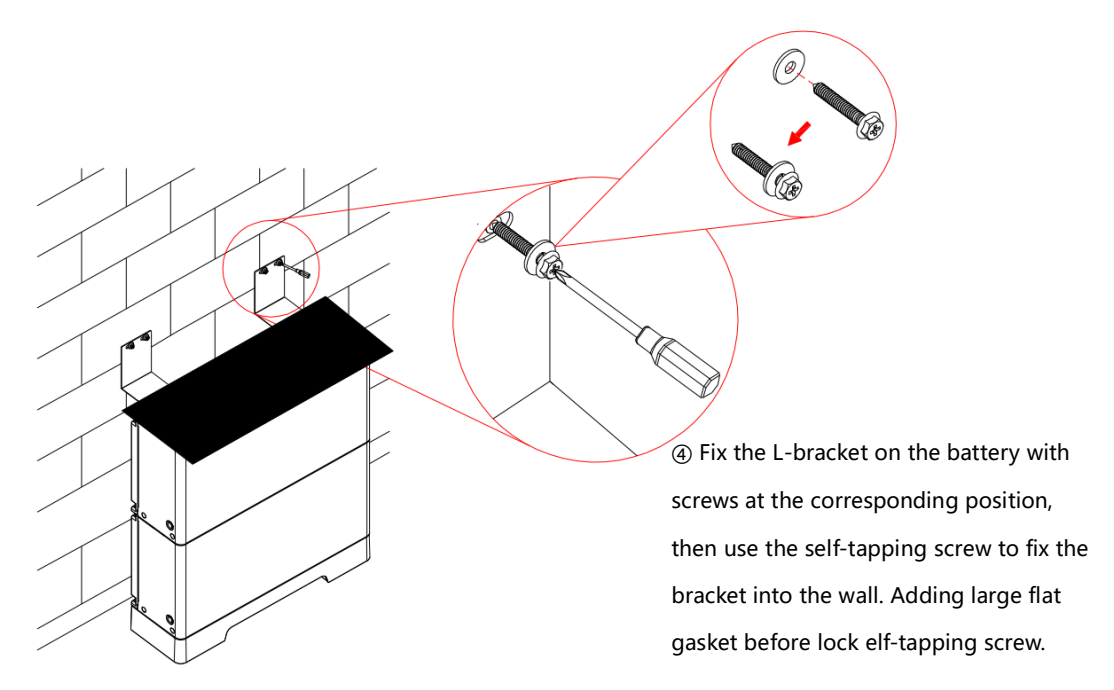

Figure 3.5-9 Install L-shaped bracket 2

(5) Repeat the above steps to stack all battery modules, as shown.

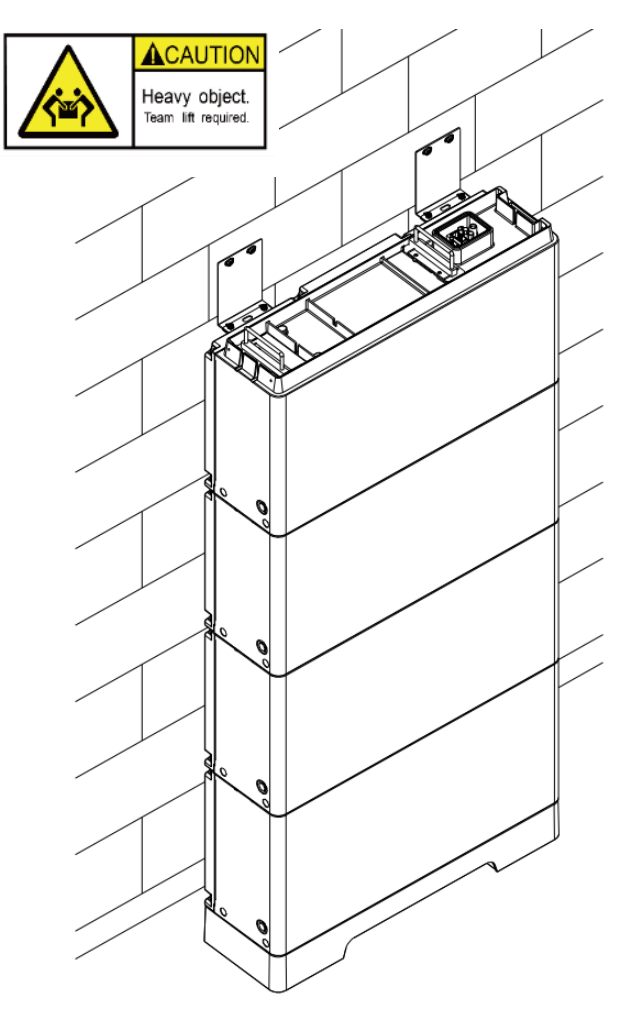

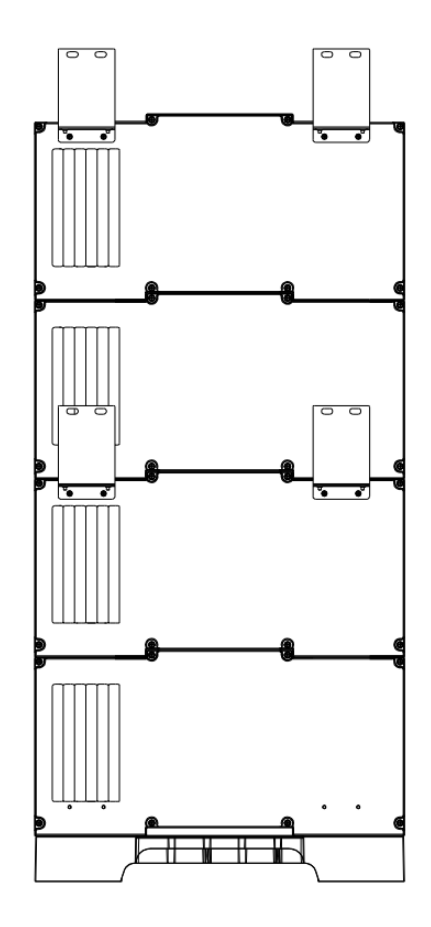

Figure 3.5-10 Stack all battery modules

#### Step 4: Install inverter

| PCS Anti tipping plate | -        | 1PCS  |            |
|------------------------|----------|-------|------------|
| self-tapping           | ST6.0x40 | 2PCS  |            |
| Expansion tube         | φ6x40    | 2PCS  |            |
| Large flat gasket      | -        | 2PCS  |            |
| Fixing screw M5*12     | M5*12    | 12PCS |            |
| Screw cover            | -        | 4PCS  | $\bigcirc$ |

(1) The inverter is stacked on the battery as shown. Place vertically on the top of the battery module, and fix the anti-dumping bracket with screws.

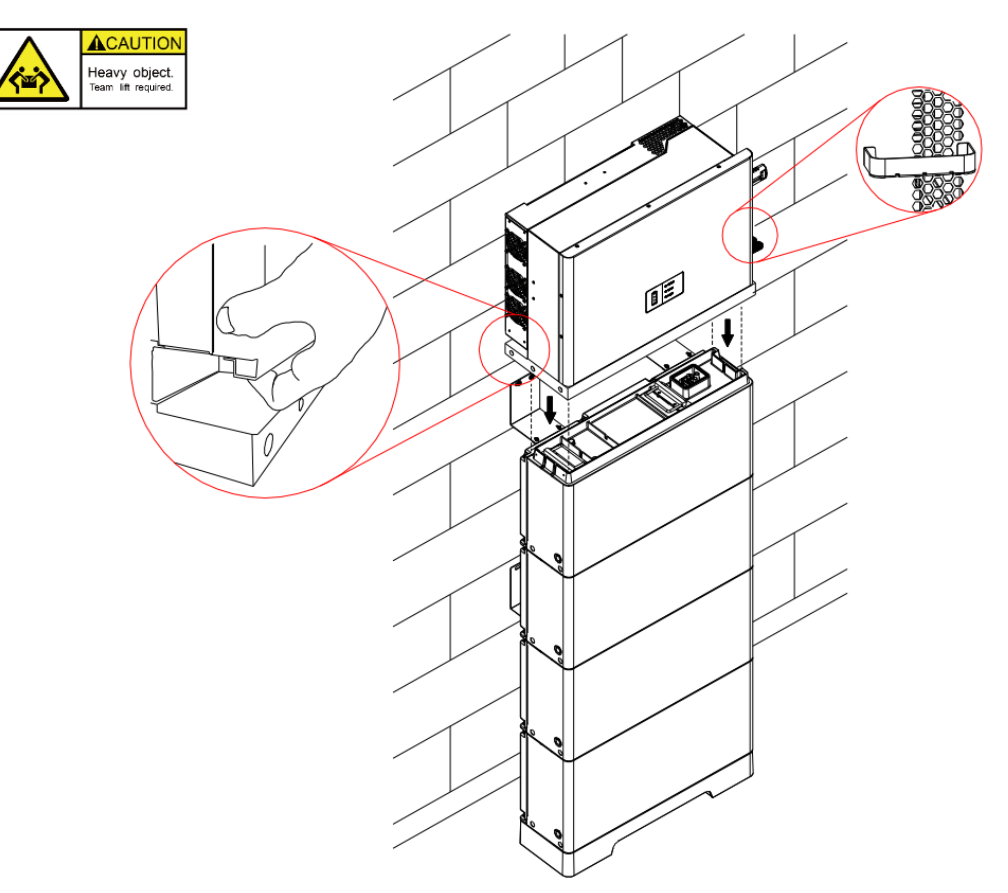

Figure3.5-11 Install inverter 1

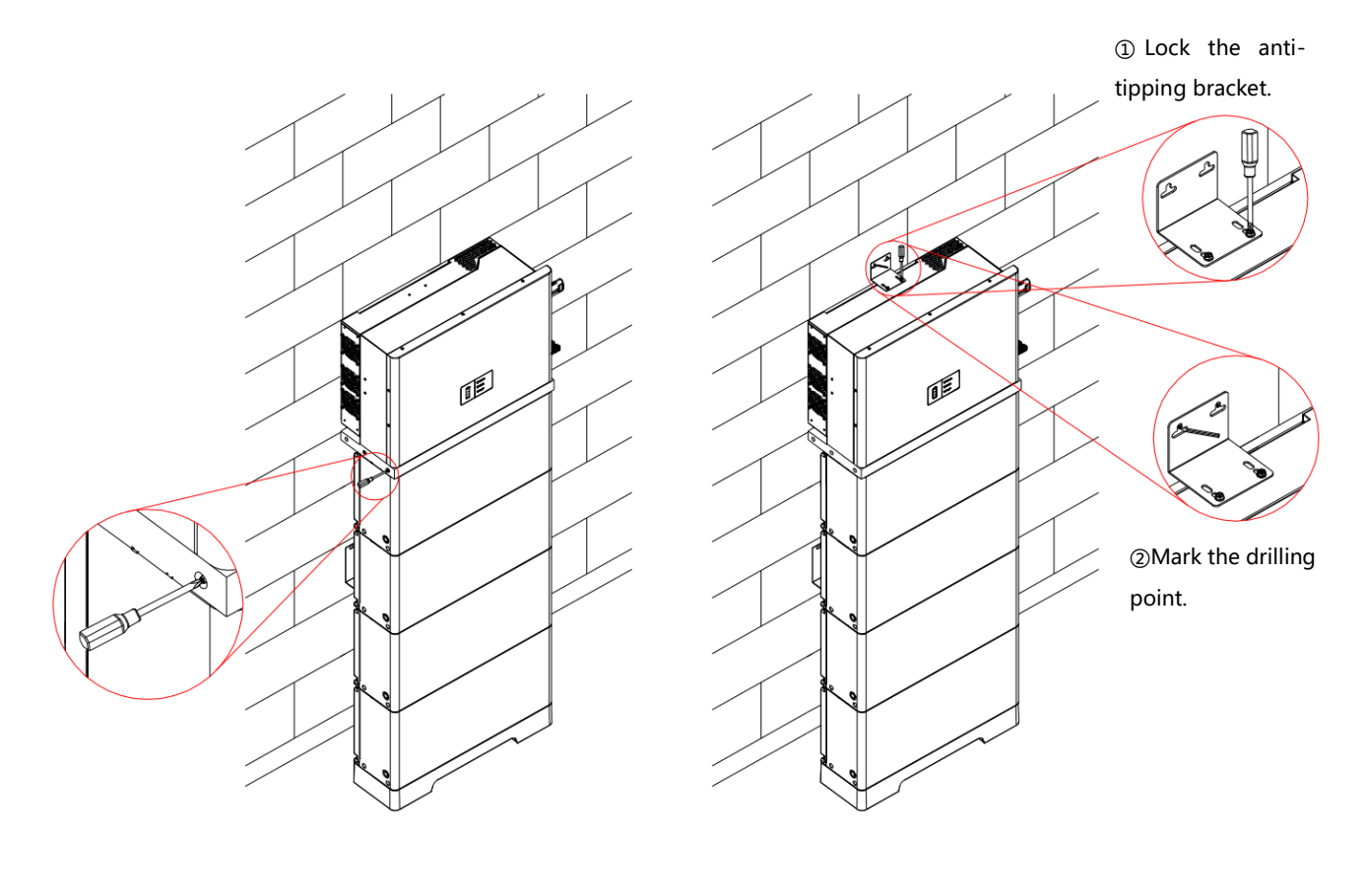

Figure 3.5-12 Install inverter 2

(a) Drill the hole according to the drilling point.

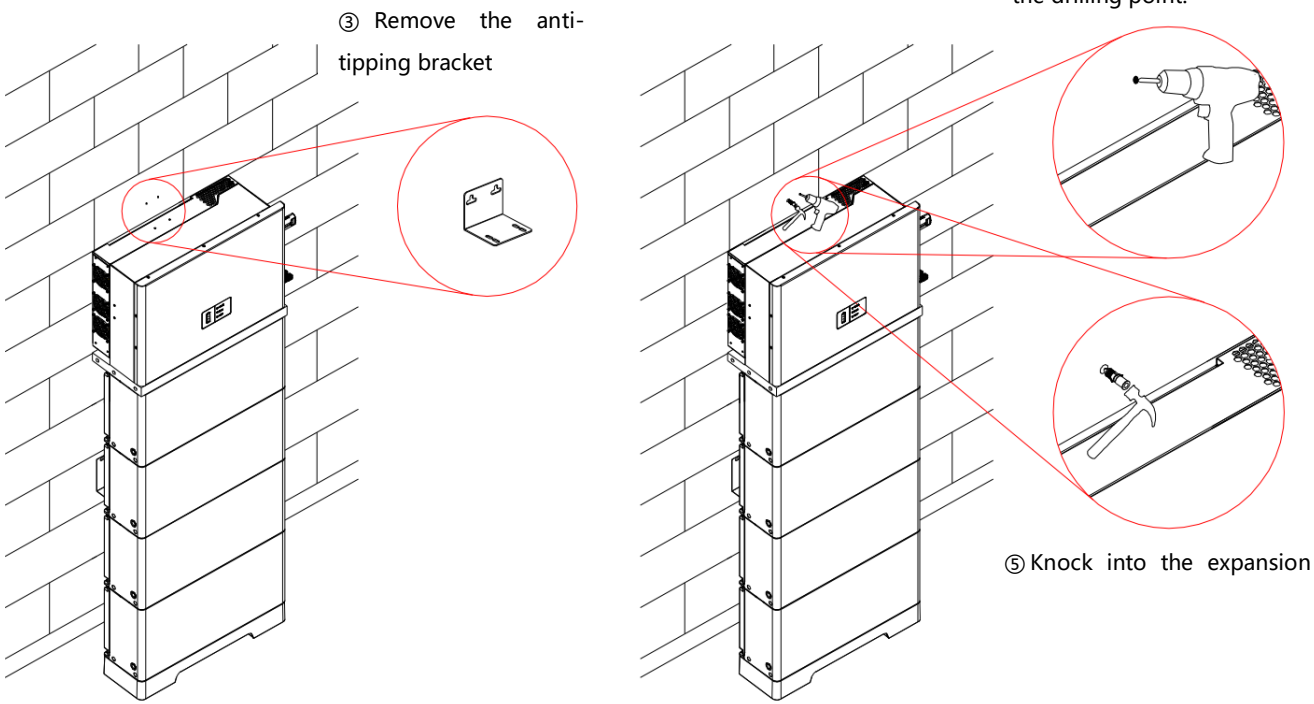

Figure 3.5-13 Install inverter 3

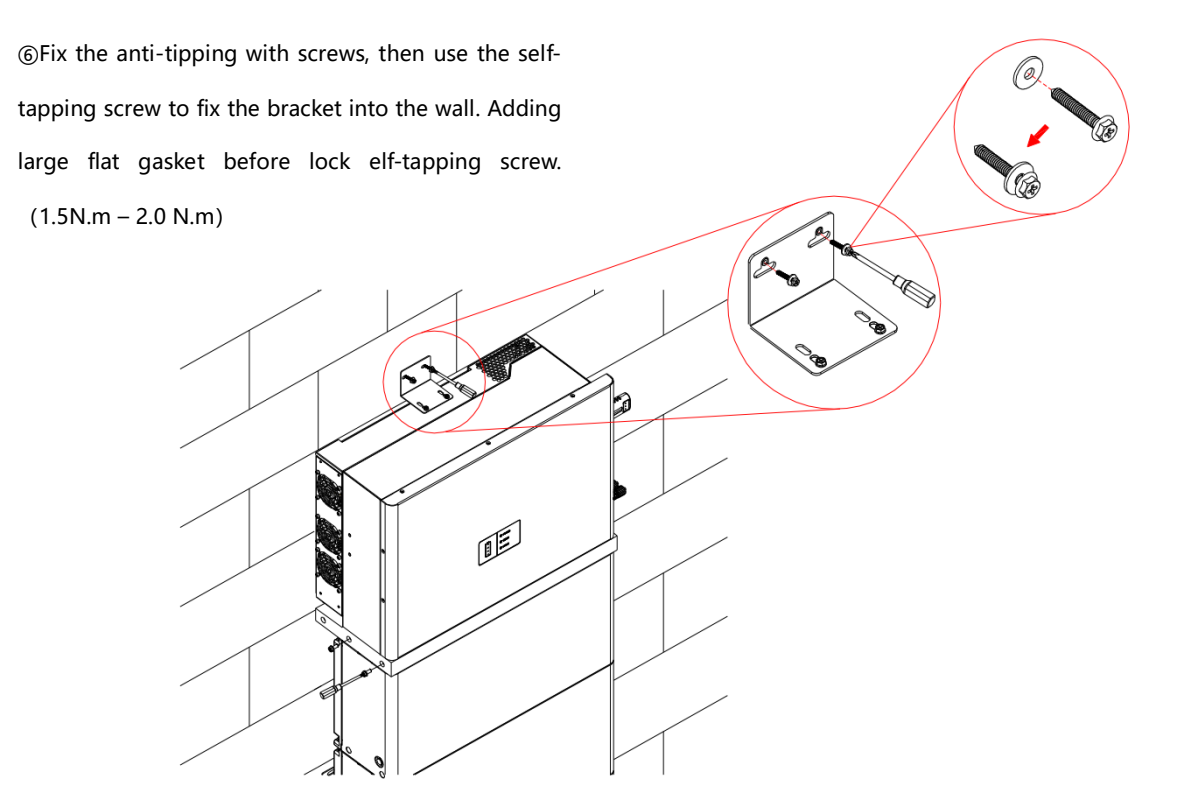

Figure 3.5-14 Install inverter 4

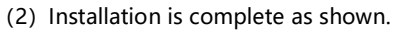

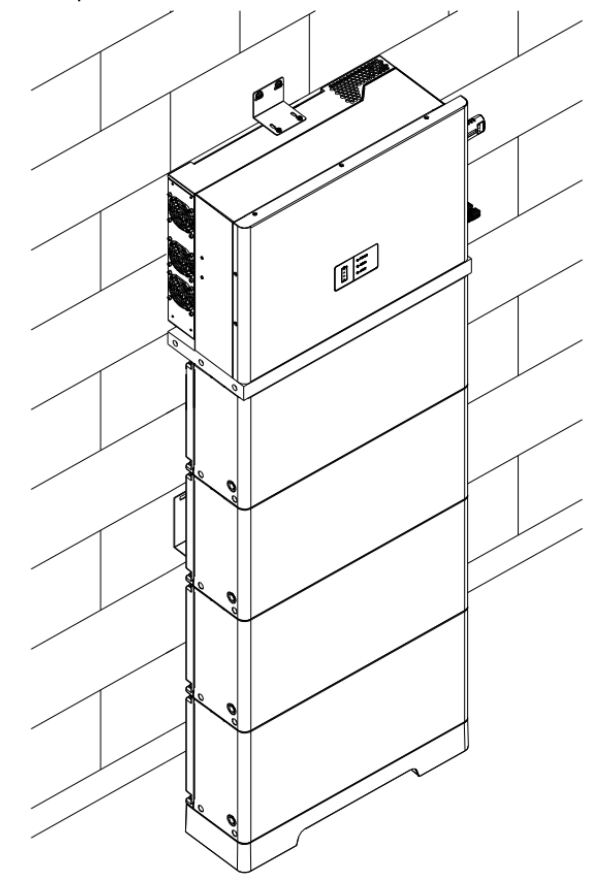

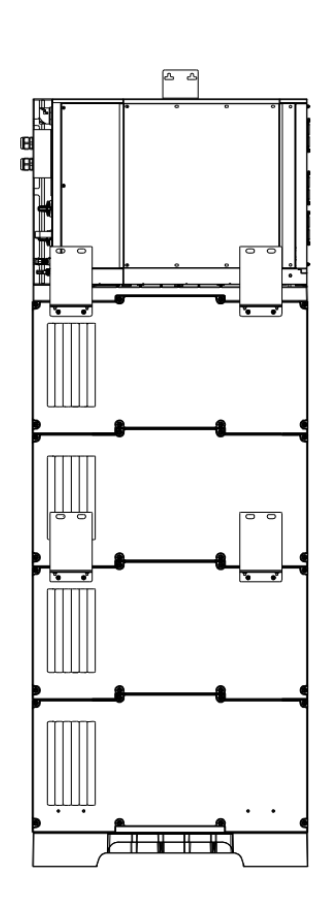

Figure 3.5-15 Installation completed

## **4 Electrical connections**

### 4.1 Notice

|   | • Do not power on the system during electrical connection. High voltage in the conducting part of inverter or  |
|---|----------------------------------------------------------------------------------------------------|
|   | battery may cause electric shock accidents.                                                                    |
|   | • Ensure that the waterproof lock of the cable is tightened. Improperly installed cable connectors may damage  |
|   | the inverter due to moisture and dust infiltration. All warranty claim clause will be invalid for this reason. |
|   | • Using the insulation tools during the process of replacing or installing the inverter.                       |
|   | • Do not connect the same PV series to multiple inverters. Otherwise, the inverters may be damaged.            |
|   | • Do not connect the same battery pack to multiple inverters. Otherwise, the inverters may be damaged.         |
|   | • Before the electrical connection, ensure that the inverter DC switch is "OFF" and the AC side air switch is  |
|   | disconnected. Otherwise, the high voltage of the inverter may cause life danger.                               |
| i | Please read the instructions carefully before operating the equipment                                          |

### 4.2 Preparation before Connection

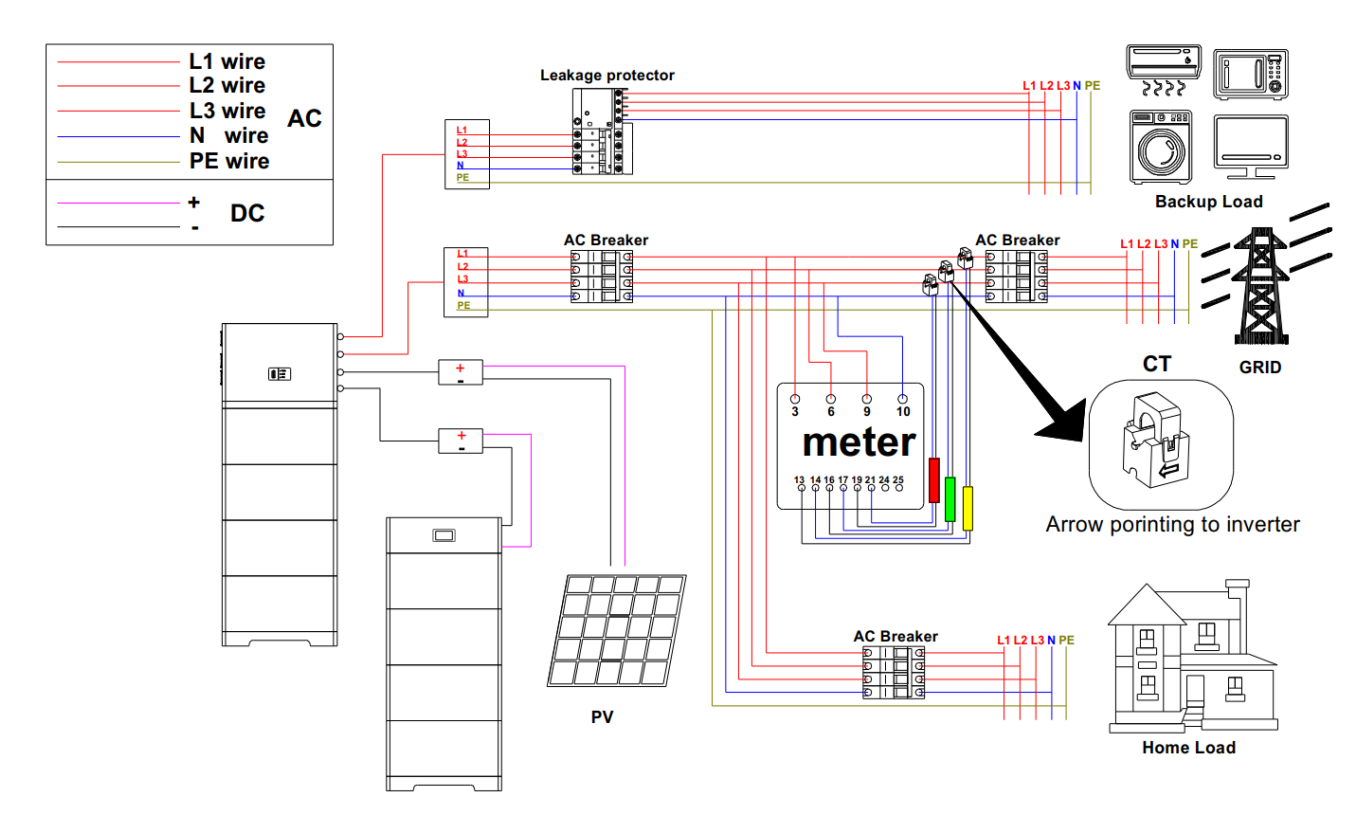

Figure 4.2-1 System circuit diagram

The recommended cables are prepared as shown in the table below:

| NO. | Cable                 | specification                |
|-----|-----------------------|------------------------------|
| 1   | PV connect cable      | 12AWG(3.332mm <sup>2</sup> ) |
| 2   | GRID connect cable    | 8AWG(8.37mm²)                |
| 3   | BACK-UP connect cable | 10AWG(5.26mm <sup>2</sup> )  |
| 4   | DC connect cable      | 8AWG(8.37mm²)                |

### 4.2.1 WIFI collector access

The WIFI collector access method shown in below.

Note: Only turn the WIFI collector head end.

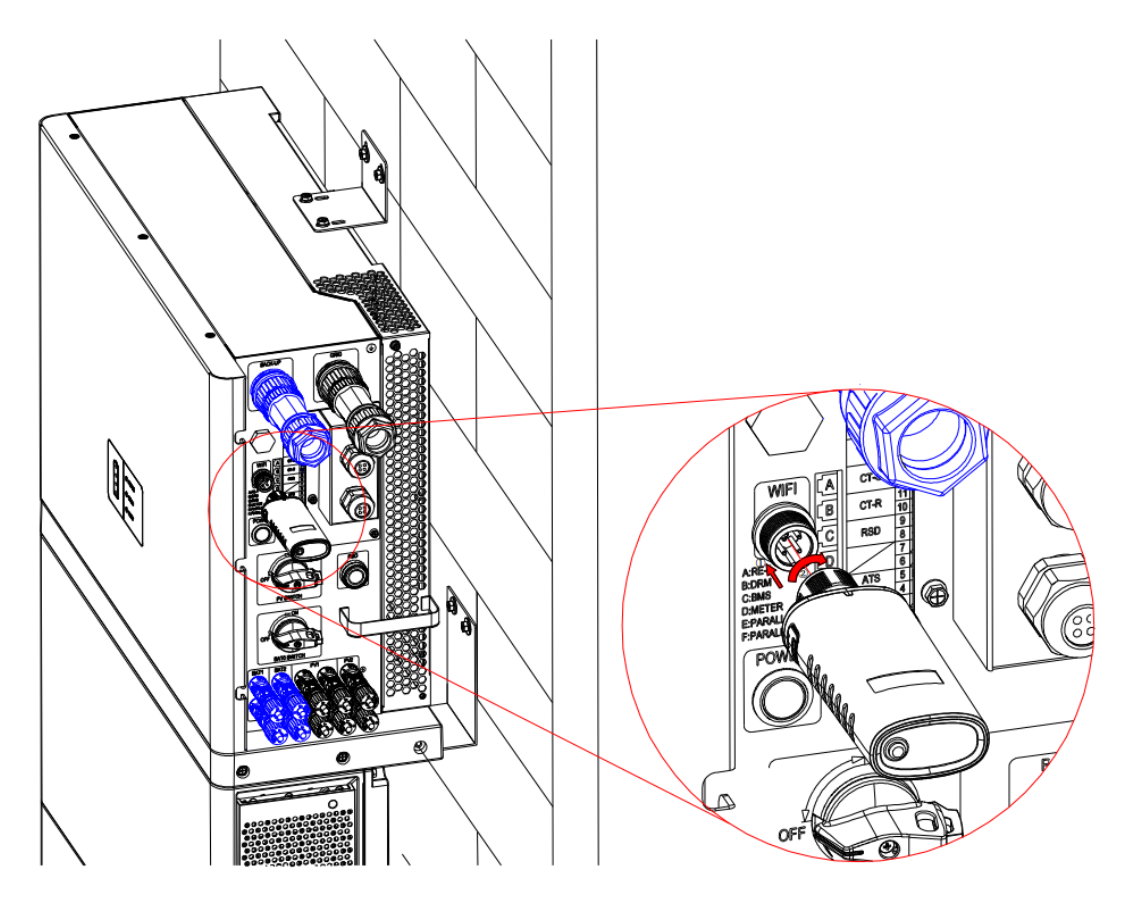

Figure 4.2-2 WIFI collector access method

Indicator light status after successful WIFI access:

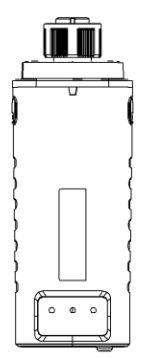

Figure 4.2-3 WIFI collector diagram

| Indicator light sign | Normal operation state | Indicator Light meaning         |
|----------------------|------------------------|---------------------------------|
| NET                  | constant-bright        | Server connection successful    |
| СОМ                  | constant-bright        | Collector work normally         |
| DEADY                | flaching               | Collector connected to inverter |
| PEADY                | nasning                | successfully                    |

Collector Abnormal States and Handling:

If the data platform shows abnormalities while the collector stick is in working condition, please refer to the table below and troubleshoot the issue based on the LED light's status. If the issue persists or if the LED fault status is not reflected in the table below, please contact after-sales support for further assistance.

| LED Indicator Legend: |        |       |                    |                             |                                             |
|-----------------------|--------|-------|--------------------|-----------------------------|---------------------------------------------|
| NET                   | COM    | READY | Fault Description  | Fault Reason                | Solution                                    |
|                       |        |       |                    | 1. Loose connection         | 1. Check for any abnormal connection        |
|                       |        |       | Communication      | between collector stick and | between collector stick and inverter,       |
| Any                   | 0"     | Slow  | abnormality        | inverter.                   | then re-plug the collector stick.           |
| State                 | Off    | Flash | between collector  | 2. Communication rate       | 2. Verify if the communication settings     |
|                       |        |       | stick and inverter | mismatch between inverter   | of the inverter match those of the          |
|                       |        |       |                    | and collector stick.        | collector stick.                            |
|                       |        |       | Communication      | 1 Collector stick not       | 1. Check if wireless network is             |
| Off                   | Steady | Slow  | abnormality        | networked                   | configured.                                 |
|                       | On     | Flash | between collector  | 2. Weak Wi-Fi signal.       | 2. Improve router signal strength if        |
|                       |        |       | stick and router   |                             | signal is weak.                             |
|                       |        |       | Connection between | 1. Router internet          | 1. Verify router internet connectivity.     |
|                       |        |       | collector stick,   | connection abnormality.     | 2. Check router settings for any            |
| Slow                  | Steady | Slow  | router normal, but | 2. Collector stick server   | restrictions on connections.                |
| Flash                 | On     | Flash | abnormal           | pointer modified.           | 3. Contact after-sales support for          |
|                       |        |       | connection to      | 3. Network restricts server | assistance.                                 |
|                       |        |       | remote server      | connection.                 |                                             |
|                       |        |       |                    | 1. Abnormal connection      | 1. Check connection status, re-plug if      |
|                       |        |       |                    | between collector stick and | necessary. 2. Verify if inverter output     |
|                       |        |       | Power supply       | inverter, loose connection. | power meets requirements.                   |
| Off                   | Off    | Off   | abnormality        | 2. Inverter power           | 3. Contact after-sales support for          |
|                       |        |       | abhormanty         | insufficient.               | assistance.                                 |
|                       |        |       |                    | 3. Collector stick          |                                             |
|                       |        |       |                    | abnormality.                |                                             |
| Fast                  | Δηγ    | Δηγ   | Bluetooth network  |                             | 1. Will automatically exit after 5 minutes. |
| Fast                  | State  | State |                    | Normal                      | 2. Long-press reset button for 5 seconds    |
| FIDSI                 | Sidle  | Slate | sialus             |                             | to restart the collector stick.             |

(Note: Please power on the collector stick for 2 minutes before using the table below for reference.)

|       |       |       |                             |        | 3. Long-press reset button for 10           |
|-------|-------|-------|-----------------------------|--------|---------------------------------------------|
|       |       |       |                             |        | seconds to reset the collector stick        |
|       |       |       |                             |        | (restore to factory settings).              |
|       |       |       |                             |        | 1. Will automatically exit after 1 minutes. |
|       |       |       |                             |        | 2. Long-press reset button for 5 seconds    |
| Any   | Any   | Fast  | ast<br>Factory reset<br>ash | Normal | to restart the collector stick.             |
| State | State | Flash |                             |        | 3. Long-press reset button for 10           |
|       |       |       |                             |        | seconds to reset the collector stick        |
|       |       |       |                             |        | (restore to factory settings).              |

### 4.2.2 Dial switch

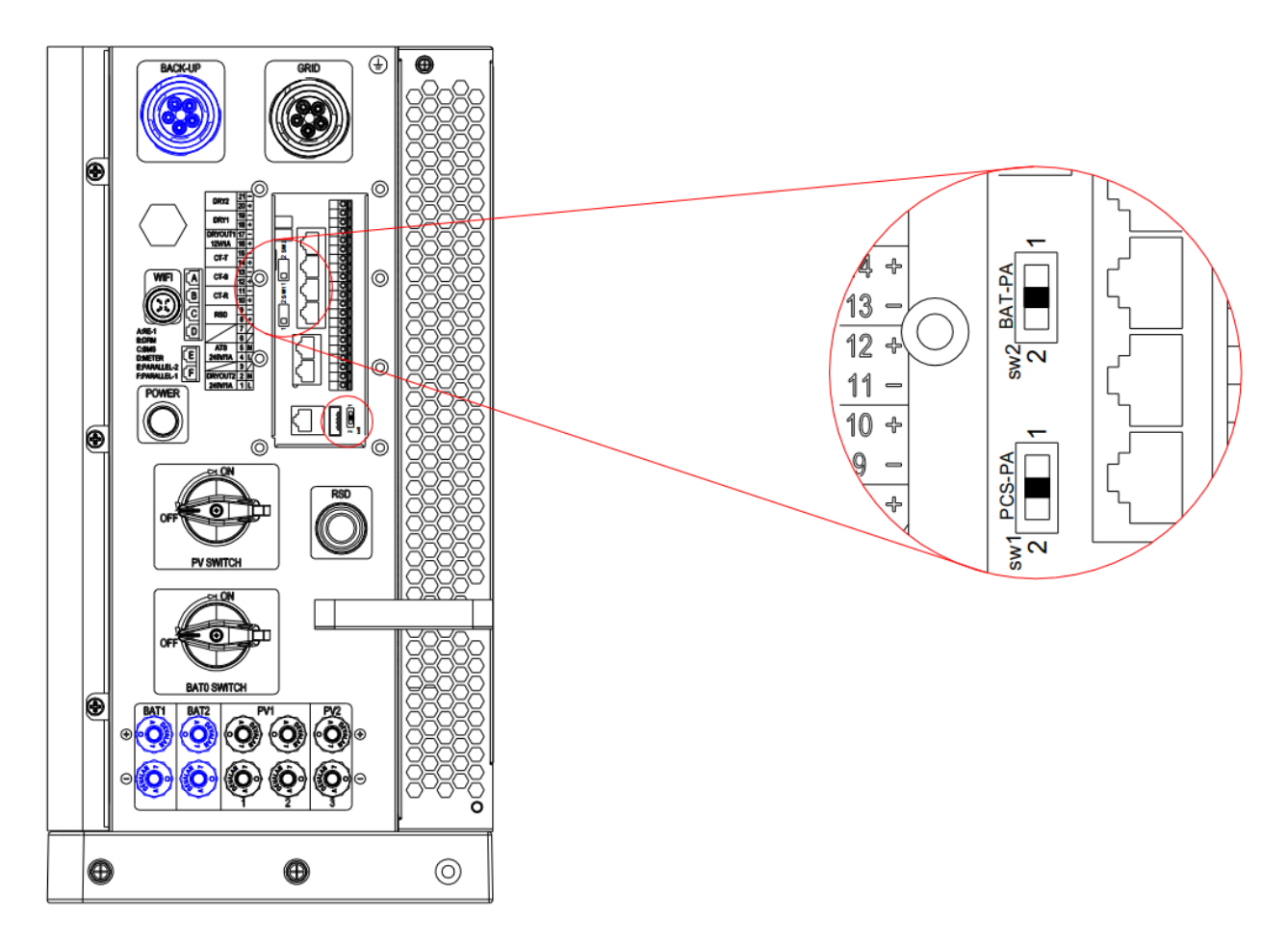

Figure 4.2-3 Dial switch diagram

#### Table 11 Dial switch meaning

| Dial switch  | Default state | Dial switch meaning                                                           |
|--------------|---------------|-------------------------------------------------------------------------------|
| SW1 (PCS-PA) | 1             | When operating the inverter in standalone mode, set the switch to position 1; |
|              | I             | when operating in parallel mode, set the switch to position 2.                |
|              | 2             | When the battery is in single cell mode, set the switch to position 1;        |
| SW5 (BAI-ba) |               | when in cluster mode, set the switch to position 2.                           |

### 4.3 Electrical Connector

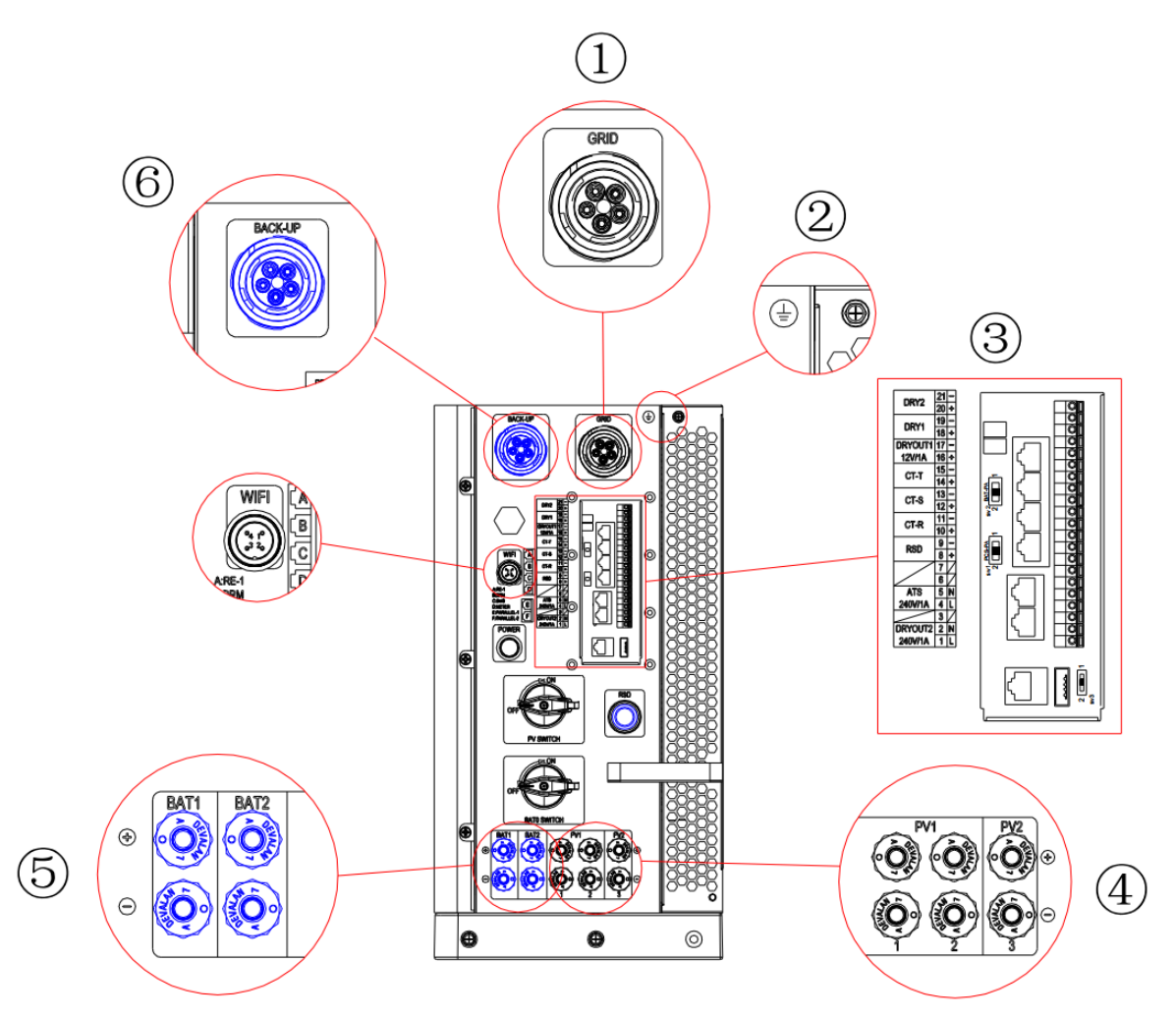

Figure 4.3-1 Inverter connector diagram

#### Table12 Port description

| NO. | Connector    | Port | Port description     |
|-----|--------------|------|----------------------|
| 1   | Utility grid | GRID | Grid cable interface |

| 2 | Ground            | PE                                                                                                    | Ground protection                                                                          |
|---|-------------------|----------------------------------------------------------------------------------------------------|--------------------------------------------------------------------------------------------|
|   |                   | RE、DRM、BMS、METER、PARALLEL-2、<br>PARALLEL-1                                                                                        | Reservation,Dry contact, ,Battery, Meter,<br>Parallel slave machine, Parallel<br>mainframe |
| 3 | External function | 1.DRYOUT2+; 2. DRYOUT2-; 3. /; 4. ATS+;<br>5. ATS-; 6./; 7./; 8. RSD+; 9. RSD-; 10. CT-                                           | 1-2.Heat Pump、4-5.ATS、 8-9.RSD<br>power、 10-15.CT                                          |
|   |                   | R+; 11. CT-R-; 12. CT-S+; 13. CT-S-; 14. CT-<br>T+; 15. CT-T-; 16. DRYOUT+; 17. DRYOUT-;<br>18. DRY1+; 19. DRY1-; 20. DRY2+ ; 21. | connector、 16-17.Output dry contact、<br>18-21.Input dry contact                            |
|   |                   | DRY2-;                                                                                                    |                                                                                            |
| 4 | PV                | PV1-1+、PV1-1-、PV1-2+、PV1-2-、PV2+、<br>PV2-                                                                                         | PV series connection port                                                                  |
| 5 | BAT               | BAT1+、BAT1-、BAT2+、BAT2-                                                                                                    | External battery input interface                                                           |
| 6 | grid-off          | BACK-UP                                                                                                    | Load cable interface                                                                       |

### 4.3.1 Communication Connection

#### 1) RJ45、LAN Connect port

Ensure that the communication port definition matches the device before connecting. Communication cables should keep away from interference sources or power lines to avoid signal interference,

The meanings of RE, DRM, BMS, METER, PARALLEL-2, PARALLEL-1 is as follows:

Note: By default, the dial switch dials to the number 1.

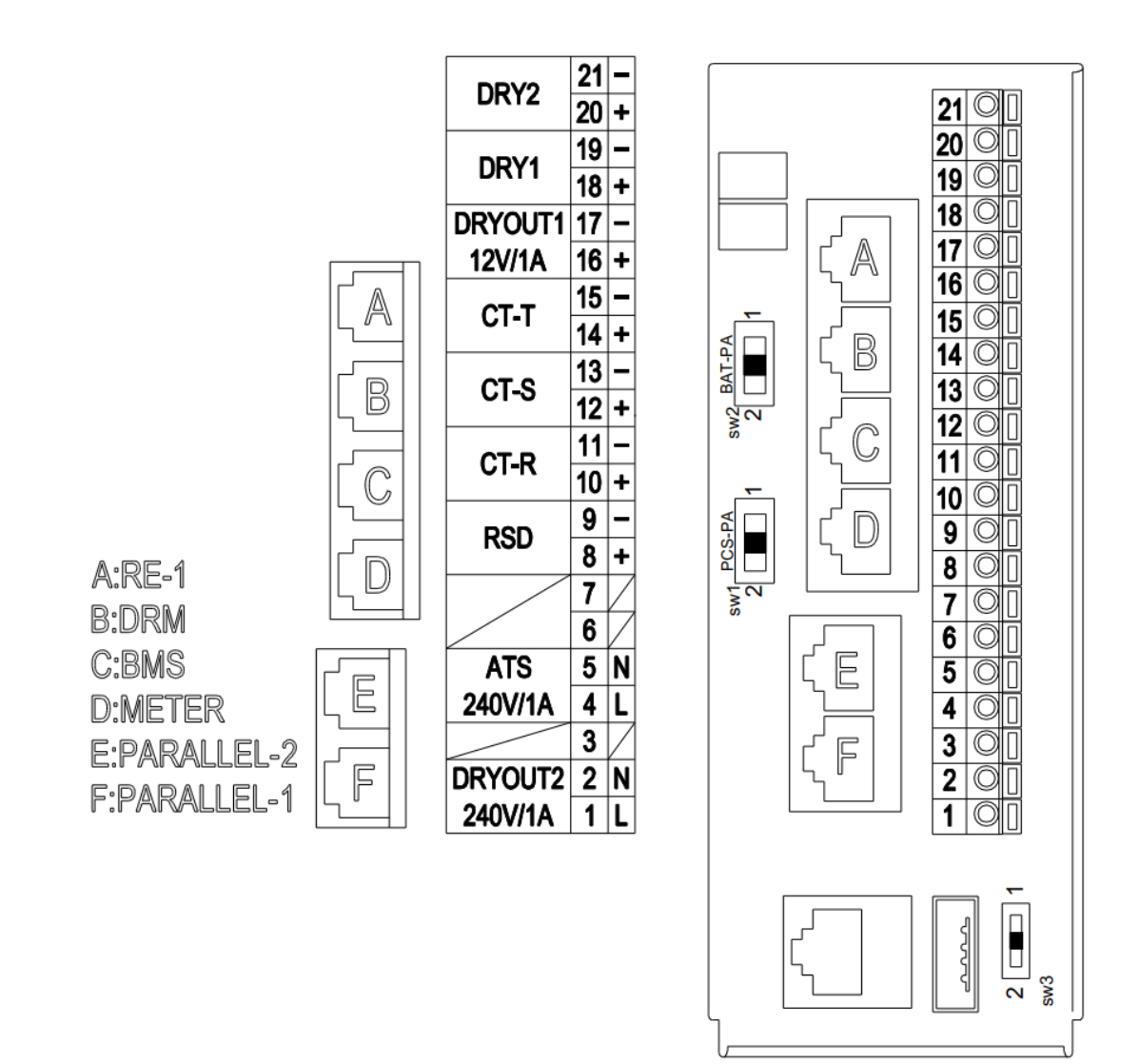

Figure 4.3.1-1 Communication port diagram

#### Table 13 Interface definition

| Internet<br>access | Interface | Definition                         | Pin description                                      |                                       |
|--------------------|-----------|------------------------------------|------------------------------------------------------|---------------------------------------|
|                    |           | Reservation                        | 1. Reserved Battery Communication CAN High           |                                       |
|                    |           |                                    | 2. Reserved Battery Communication CAN Low            |                                       |
| A                  | RE-1      |                                    | 4. Reserved 12V                                      |                                       |
|                    |           |                                    | 5. Reserved GND                                      |                                       |
|                    | RCR(DRM)  |                                    |                                                      | 1. Dry Contact 1/5 2. Dry Contact 2/6 |
| В                  |           | RCR(DRM) Dry contact               | 3. Dry Contact 3/7 4. Dry Contact 4/8 5、REF.GEN      |                                       |
|                    |           |                                    | 6. Common Terminal/Dry Contact 0                     |                                       |
| С                  | BMS       | Battery CAN, 485, Wake-up function |                                                      |                                       |
| D                  | METER     | Meter                              | 1. The electricity meter communication 485A connects |                                       |

|   |            |                        | to the electricity meter.                            |
|---|------------|------------------------|------------------------------------------------------|
|   |            |                        | 2. The electricity meter communication 485B connects |
|   |            |                        | to the electricity meter.                            |
|   |            |                        | 4. Reserved Communication 485A                       |
|   |            |                        | 5. Reserved Communication 485B                       |
| E | PARALLEL-1 | Parallel mainframe     |                                                      |
| F | PARALLEL-2 | Parallel slave machine |                                                      |

Connect the communication cable to a suitable terminal to complete the cable connection

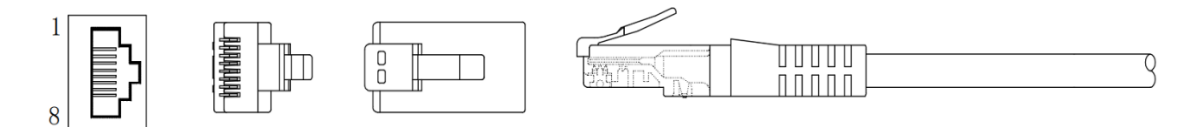

The communication cable adopts the standard T568B, and the color classification of the pins in follow table.

| Pin | Color        |
|-----|--------------|
| 1   | Orange white |
| 2   | Orange       |
| 3   | Green white  |
| 4   | Blue         |
| 5   | Blue white   |
| 6   | Green        |
| 7   | Brown white  |
| 8   | Brown        |

Table 14 Communication cable pin color

### 4.4 Ground Protection Connection

This section describes the connect steps of connector 2.

- OT terminal and ground screw in accessories package
- Recommended cable specification:12AWG(3.332mm<sup>2</sup>)

Crimp the OT terminal of cable as follows:

Step 1: Strip the cable. Be careful not to scratch the cable core.

Crimp the OT terminal onto the cable to cover the conductor core wires completely. Then cover the junction between OT terminal and cable with heat shrink tubing or insulation tape.

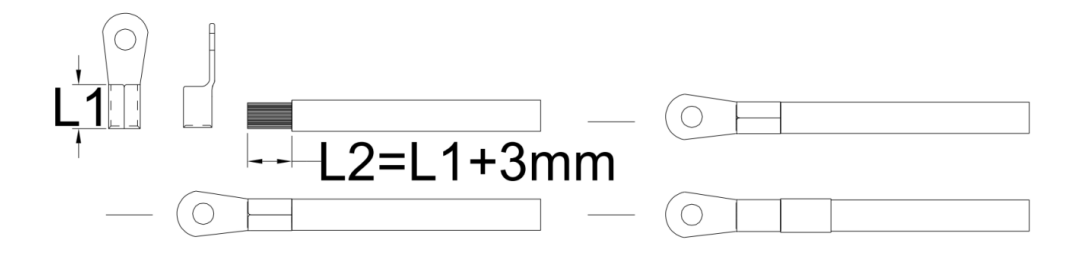

Figure 4.4-1 Strip the cable

Step 2: Place the cable on cable port and tighten with screw.

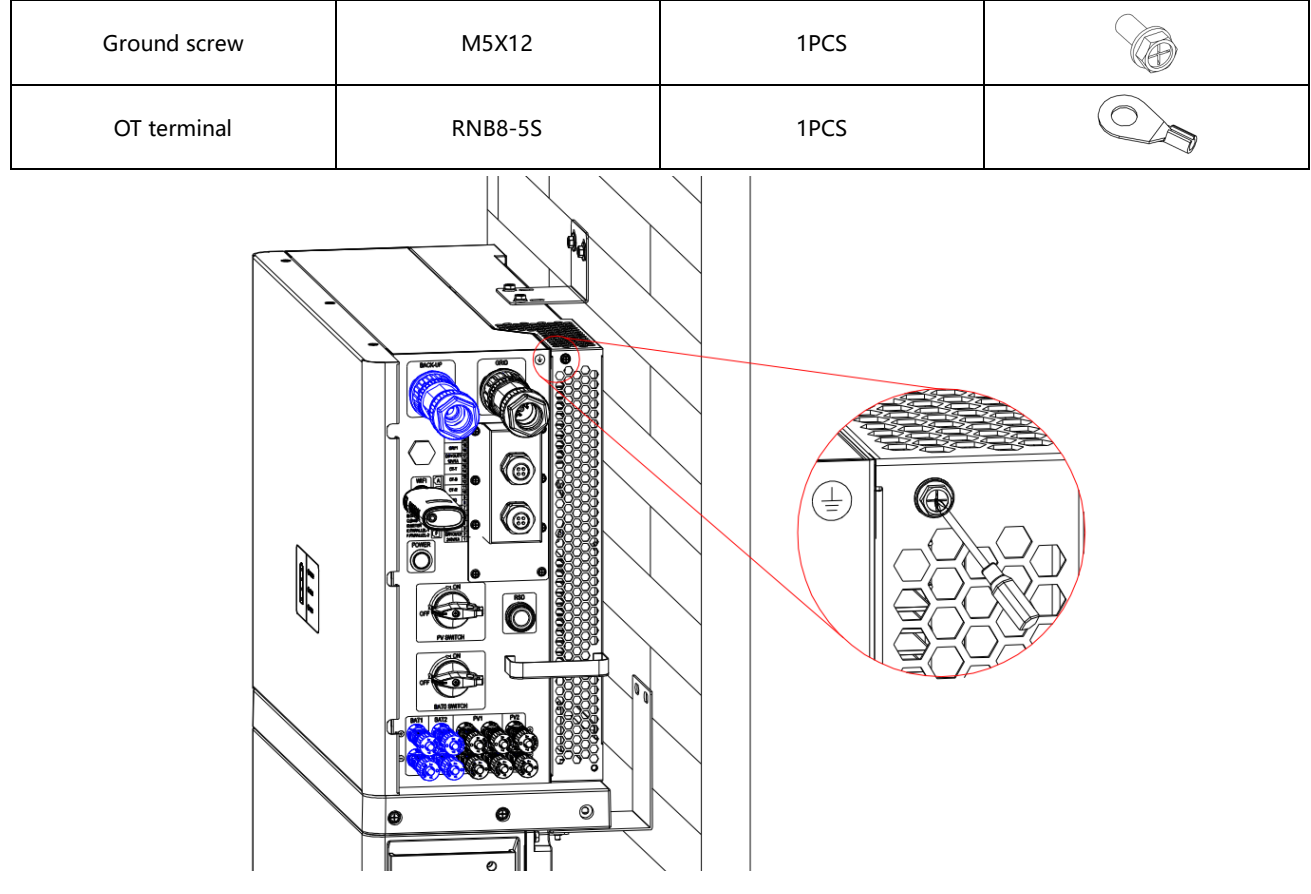

Figure 4.4-2 Inverter ground protection (1.5N.m - 2.0 N.m)

### 4.5 GIRD and BACK-UP Connection

This section describes the connect steps for GRID port and BACK-UP port.

Before connecting the wires, it is necessary to remove the dust cap, as shown in the diagram below.

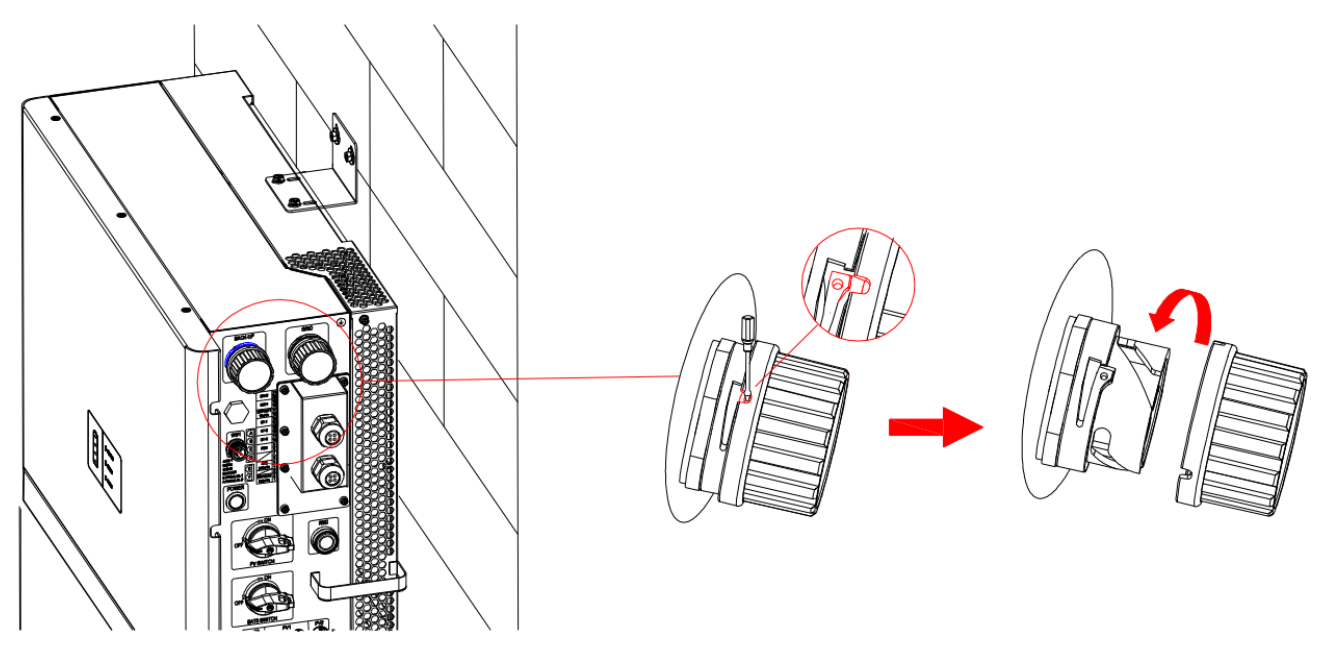

Figure 4.5-1 Remove the dust cap

#### 1) Connect the GIRD port

- Ensure the socket and plug wire matched properly before connecting the GRID cable.
- The GRID plug is black, matched with the black connector.
- Use single-stranded multi-core wire or cable.
- Recommended cable specification: 8AWG(8.37mm<sup>2</sup>)

#### Steps of connection as follows:

Step 1: Disassemble the five-pin plug and lock wires into the plug follow the silk screen instructions.

- a. Loosen the nut, sleeve and plug along the thread into three parts
- b. Thread the wire harness through the locking nut and sleeve
- c. Insert the wires into the corresponding plug port and lock it with a hex wrench

d.Align the plug and socket positions and insert them until you hear two 'clicks', then tighten the locking nut to secur e the socket.

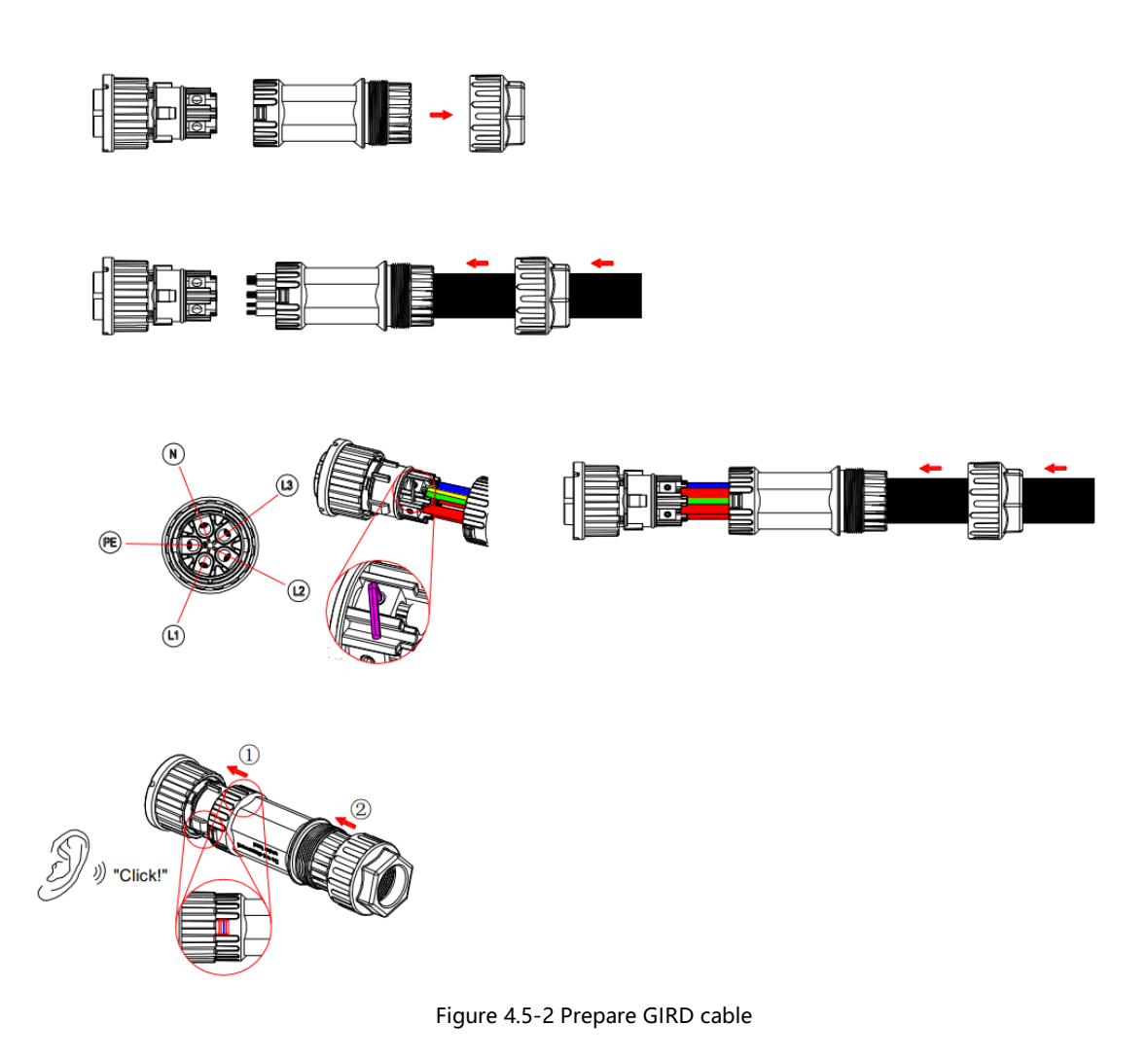

Step 2: Connect the prepared GRID cable to the inverter follow below ① ②.

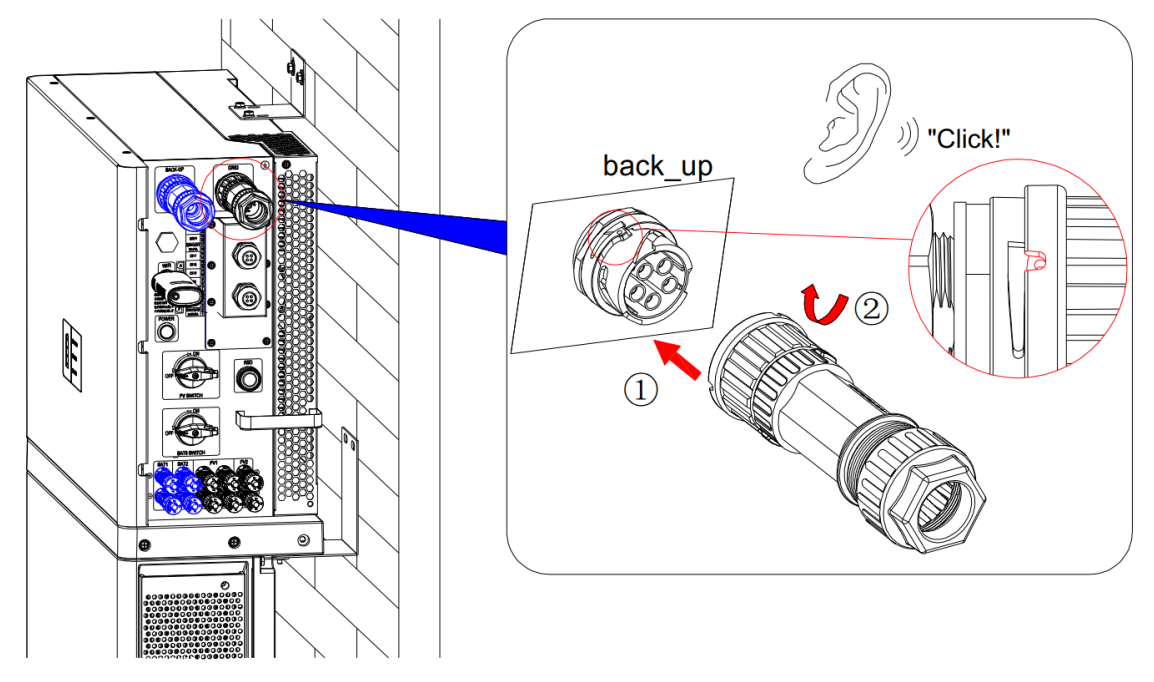

Figure 4.5-3 Connect the inverter

#### 2) Connect the BACK-UP port

- Ensure the socket and plug wire matched properly before connecting the BACK-UP cable.
- The BACK-UP plug is blue, matched with the blue connector.
- Use single-stranded multi-core wire or cable
- Support maximum 1.1 times overload
- Recommended cable specification: 10AWG(5.26mm<sup>2</sup>)

#### Steps of connection as follows:

Step 1: Disassemble the five-pin plug and lock wires into the plug follow the silk screen instructions.

- a. Loosen the nut, sleeve and plug along the thread into three parts
- b. Thread the wire harness through the locking nut and sleeve
- c. Insert the wires into the corresponding plug port and lock it with a hex wrench
- d.Align the plug and socket positions and insert them until you hear two 'clicks', then tighten the locking nut to secur

e the socket.

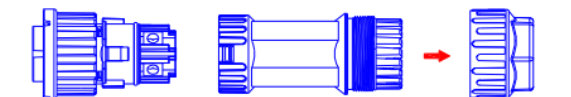

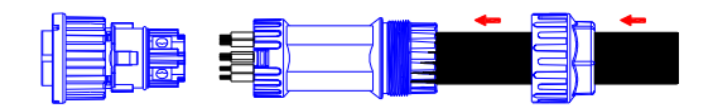

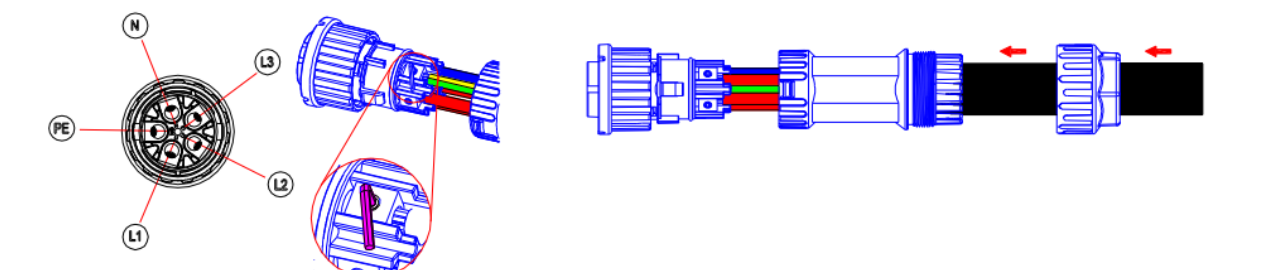

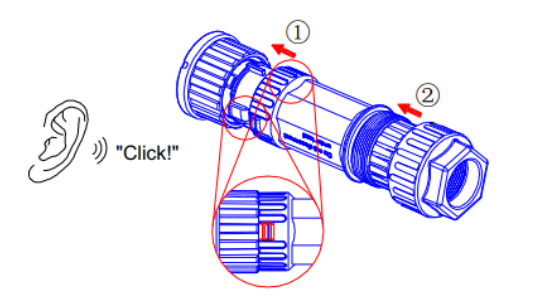

Figure 4.5-4 Prepare BACK-UP cable

Step 2: Connect the prepared BACK-UP cable to the inverter follow below ① ②.

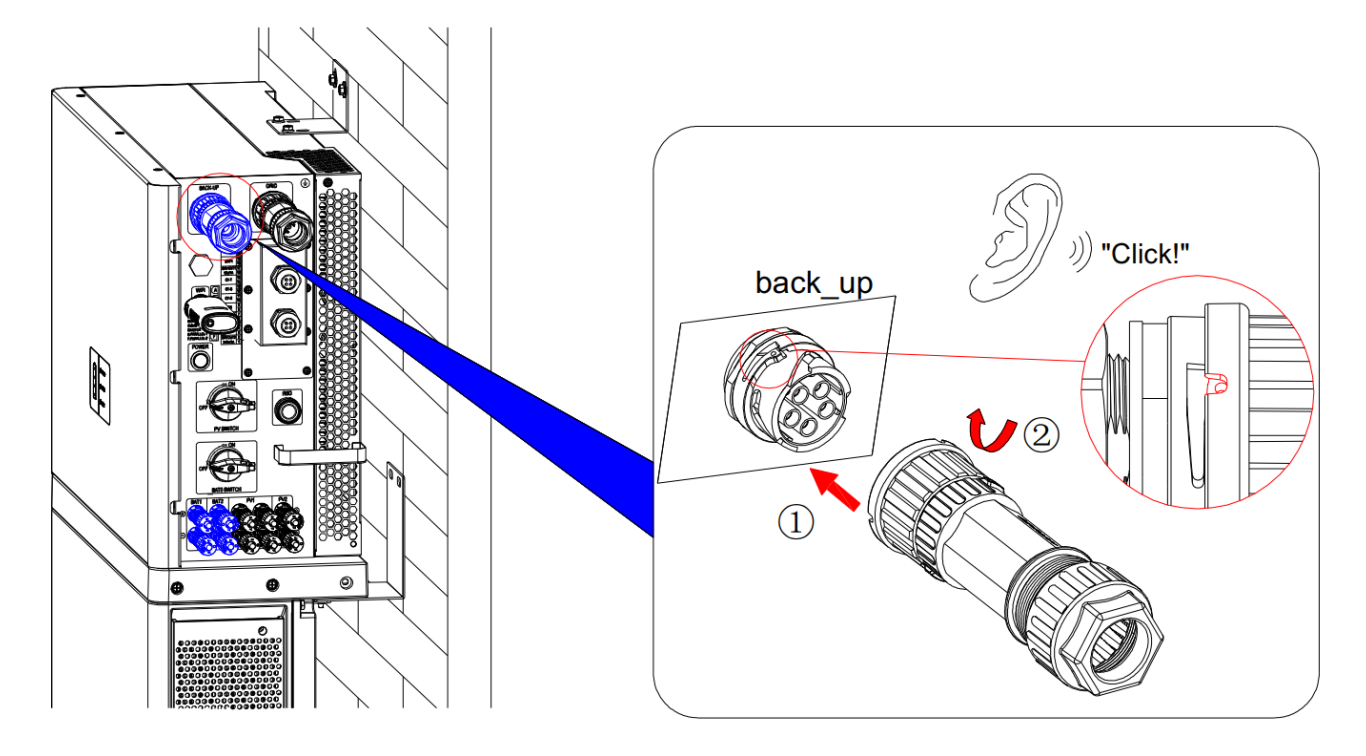

Figure 4.5-5 Connect the inverter

### 4.6 PV and BAT Connection

This section describes the connect steps of BAT and PV connector.

#### 1) Connect PV

- Please operate with the inverter and battery power down.
- Ensure that the positive and negative terminals are correctly connected before connecting the PV cable
- Recommended cable specification: 12AWG(3.332mm<sup>2</sup>)

#### Steps of connection as follows:

Step 1: PV Positive and negative cables connect to the terminal core

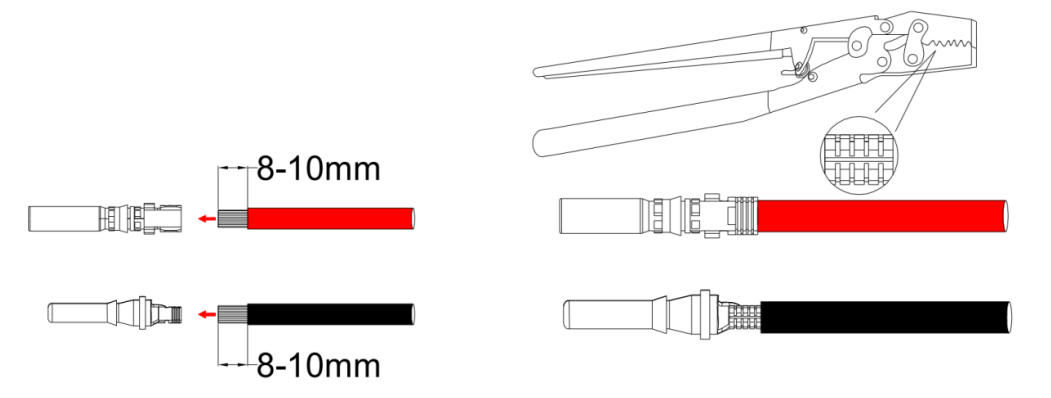

Figure 4.6-1 Prepare PV cables

Notice: Do not press the point of cable. Otherwise, the terminal cannot properly installed.

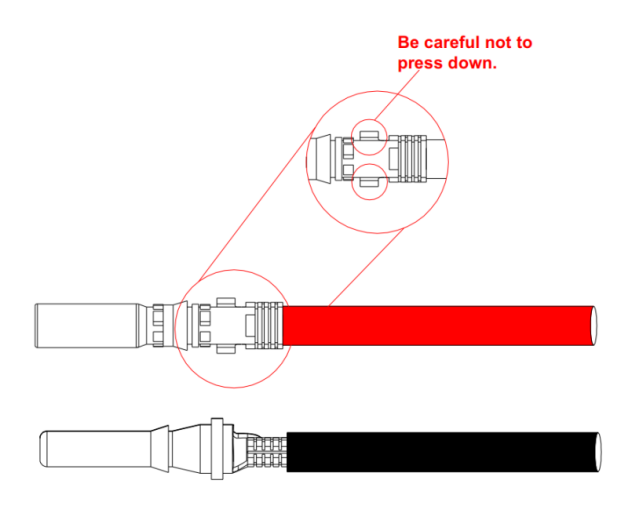

Figure 4.6-2 Precautions for preparation

**Step 2**: After finished the cable with terminals, insert the PV cables into the connector plastic shell until you hear the "click, as shown in the figure. If it need to tighten, please use the disassembly tool to operate as shown below:

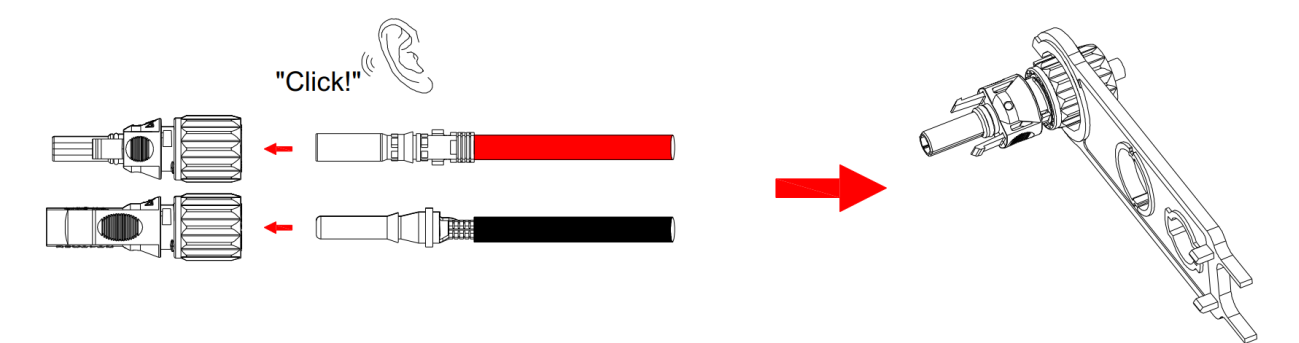

Figure 4.6-3 Connect the positive and negative connectors

**Step 3**: Ensure the correct polarity of the pV cable. Measure the DC voltage by multimeter to ensure that each PV string ranges is 200-1000V.

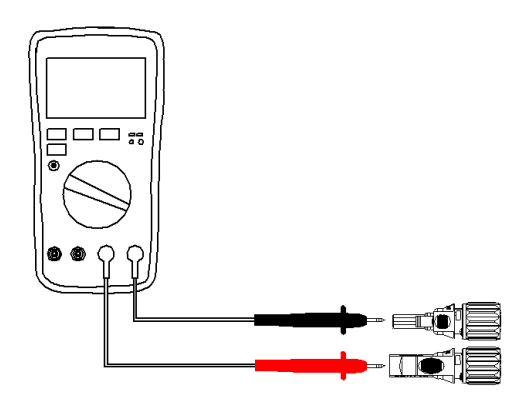

Figure 4.6-4 Measure the DC voltage of PV string

**Step 4**: Connect the prepared PV cables to the inverter. Please determine the polarity before inserting, and connect until you hear the "click", the connection is complete.

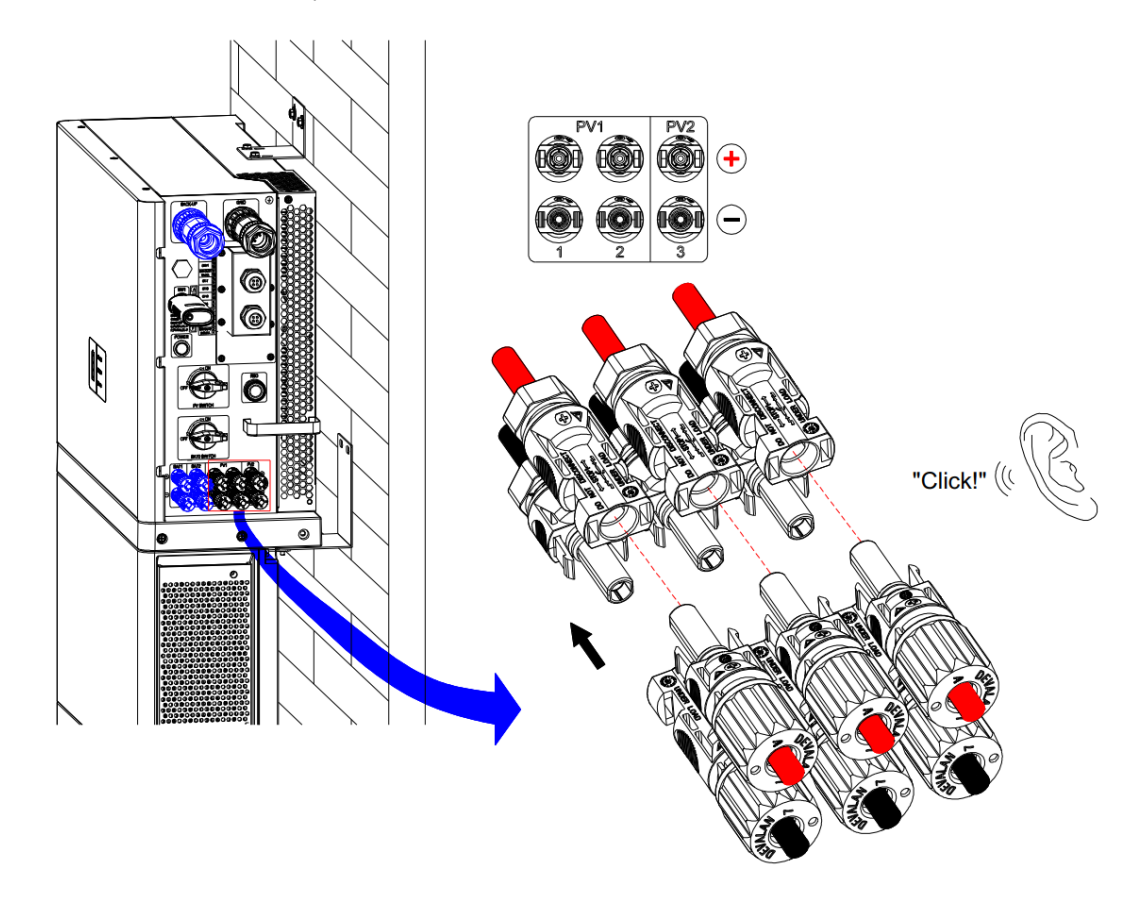

Figure 4.6-5 Connect with inverter

#### 2) Connect BAT

- Power off before operating the all-in-one.
- Battery short circuit may cause injury to person or property. The instantaneous high current caused by the short circuit can release a lot energy and cause fire
- Before connecting the battery cable, ensure that the inverter and battery are power off, and the front and rear switches of the inverter are off.
- Do not connect or disconnect battery cables during the inverter running. Improper operation can lead to electric shock hazard
- Using insulation tools to prevent accidental electric shock or battery short circuit during connecting battery cables.
- Recommended cable specification: 8AWG(8.37mm<sup>2</sup>)

#### Steps of connection as follows:

Step 1: BAT Positive and negative cables connect to the terminal core.

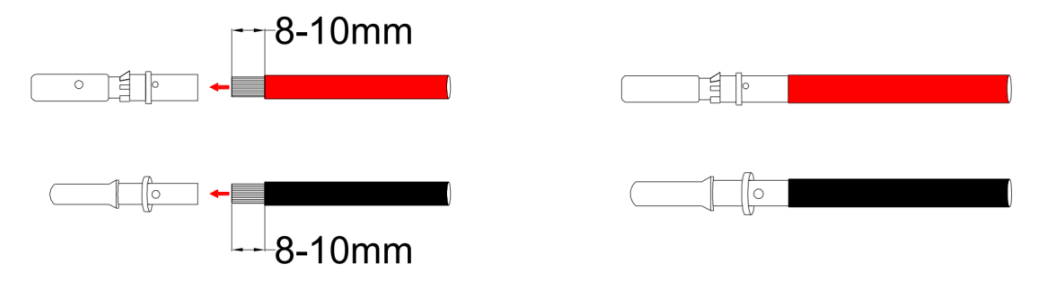

Figure 4.6-6 Prepare BAT-inverter cables

**Step 2**: After finished the cable with terminals, insert the BAT cables into the connector plastic shell until you hear the "click, as shown in the figure. If it need to tighten, please use the disassembly tool to operate as shown below:

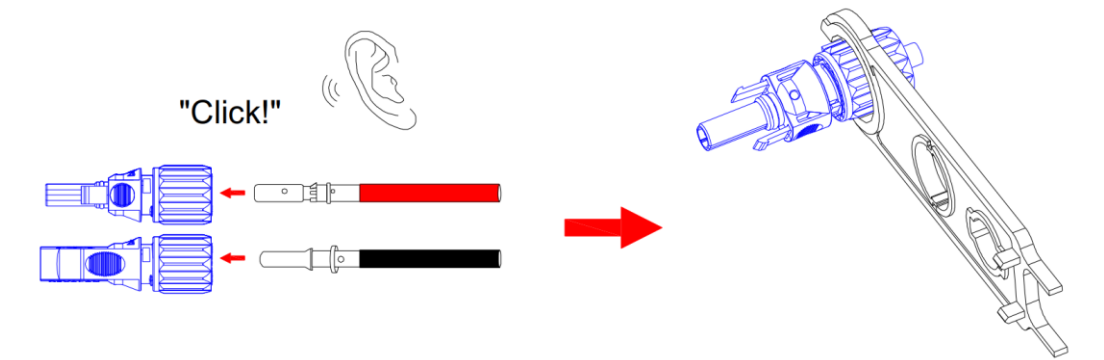

Figure 4.6-7 Connect the positive and negative connectors

Step 3: Connect the prepared BAT cables to the inverter. Please determine the polarity before inserting, and connect until you hear the "click", the connection is complete.

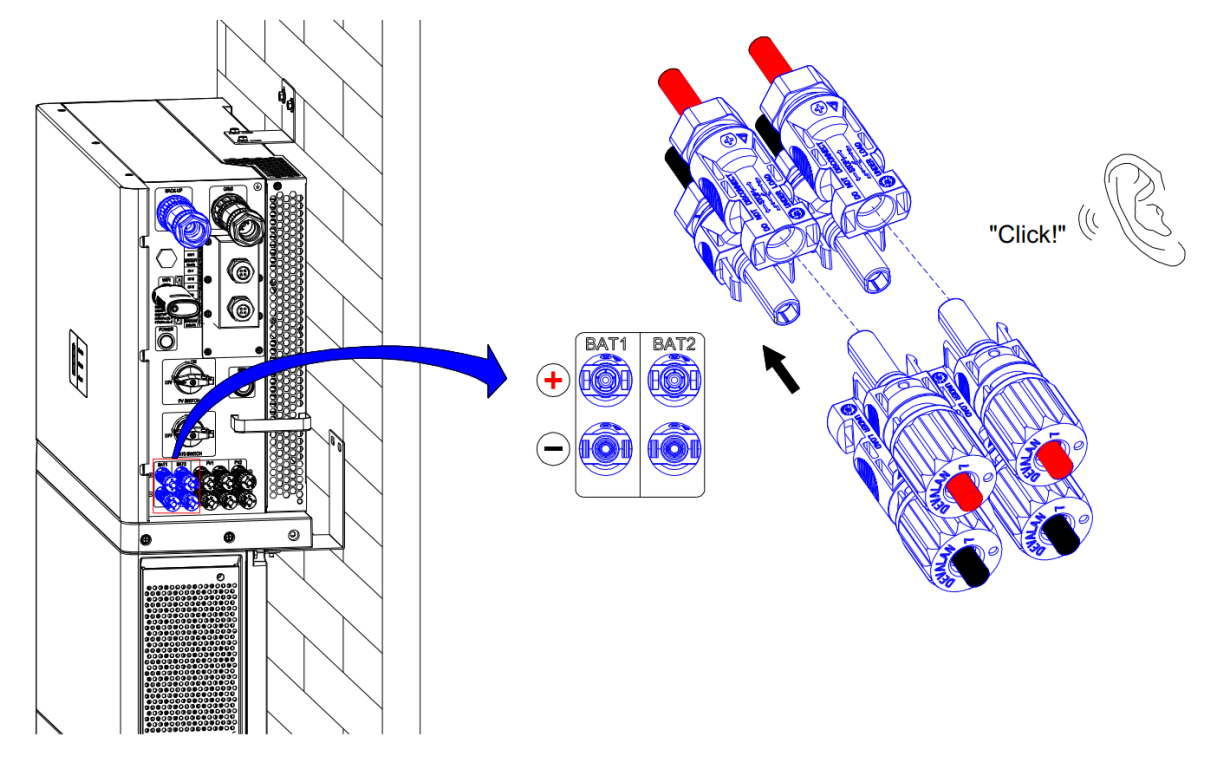

Figure 4.6-8 Connect with inverter

Step 4: Connect the other end of prepared BAT cables to DC+ and DC- of battery. Please determine the polarity before connecting.

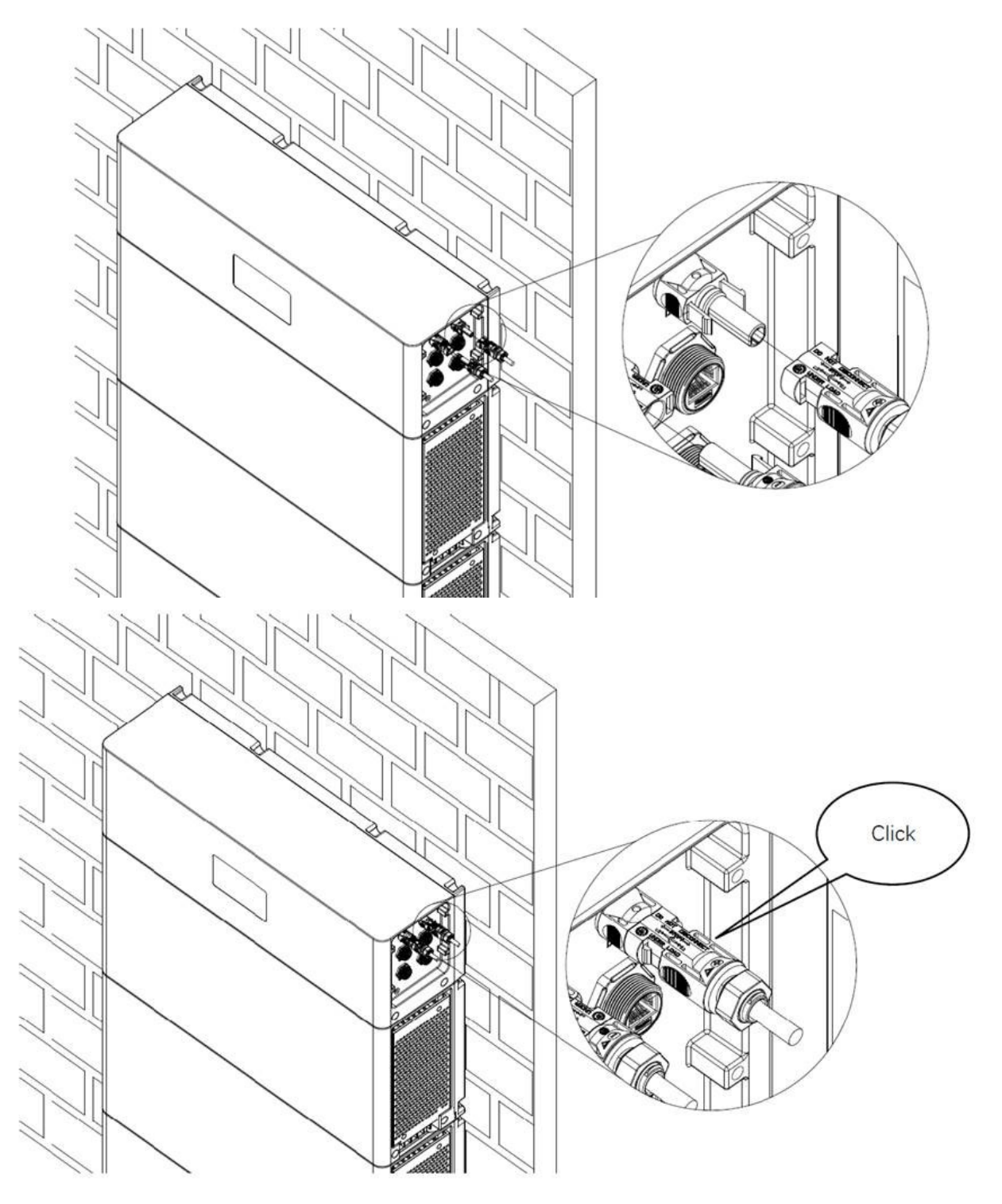

Figure 4.6-9 Battery packs in parallel

#### Step five: Connect the communication cable.

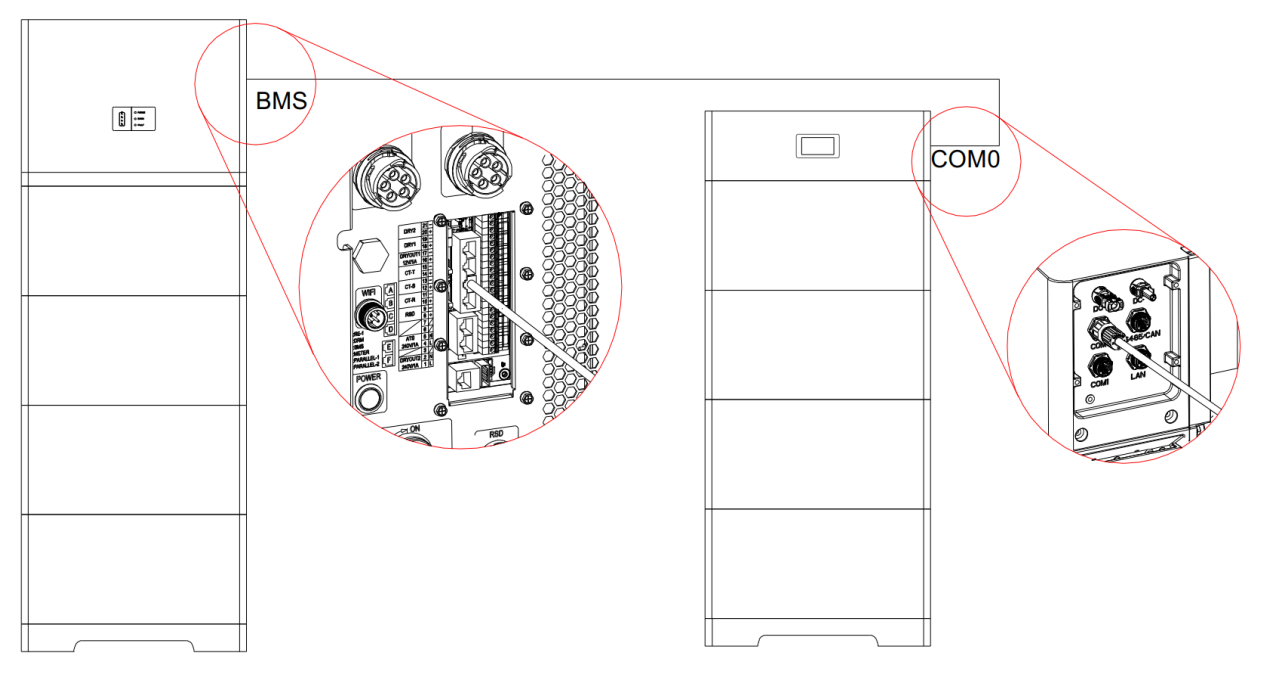

Figure 4.6-10 Connect the communication cable

#### 3) Remove terminal

Remove the terminal according to the following.

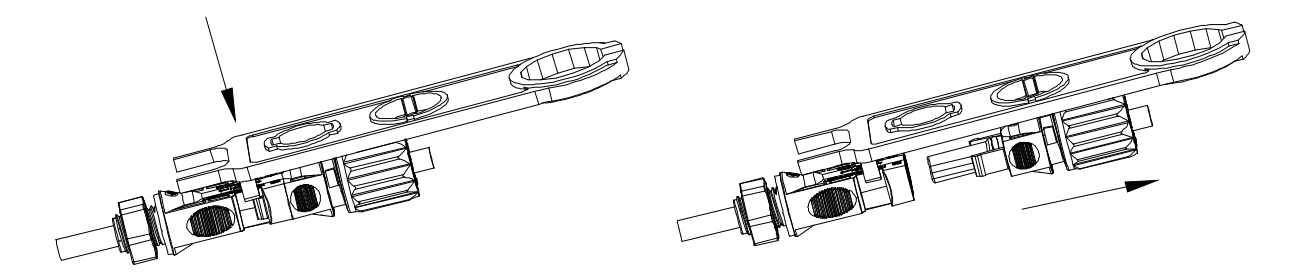

Figure 4.6-11 Remove terminal

### 4.8 Meter and CT Connection

If the selected accessories include 1 meter and CT, the system electrical connection diagram of Australia and New Zealand is as follows:

NOTE: For Australian safrty country, the neutral cable of On-GRID side and BACK-UP side must be connected together, otherwise

BACK-UP function will not work.

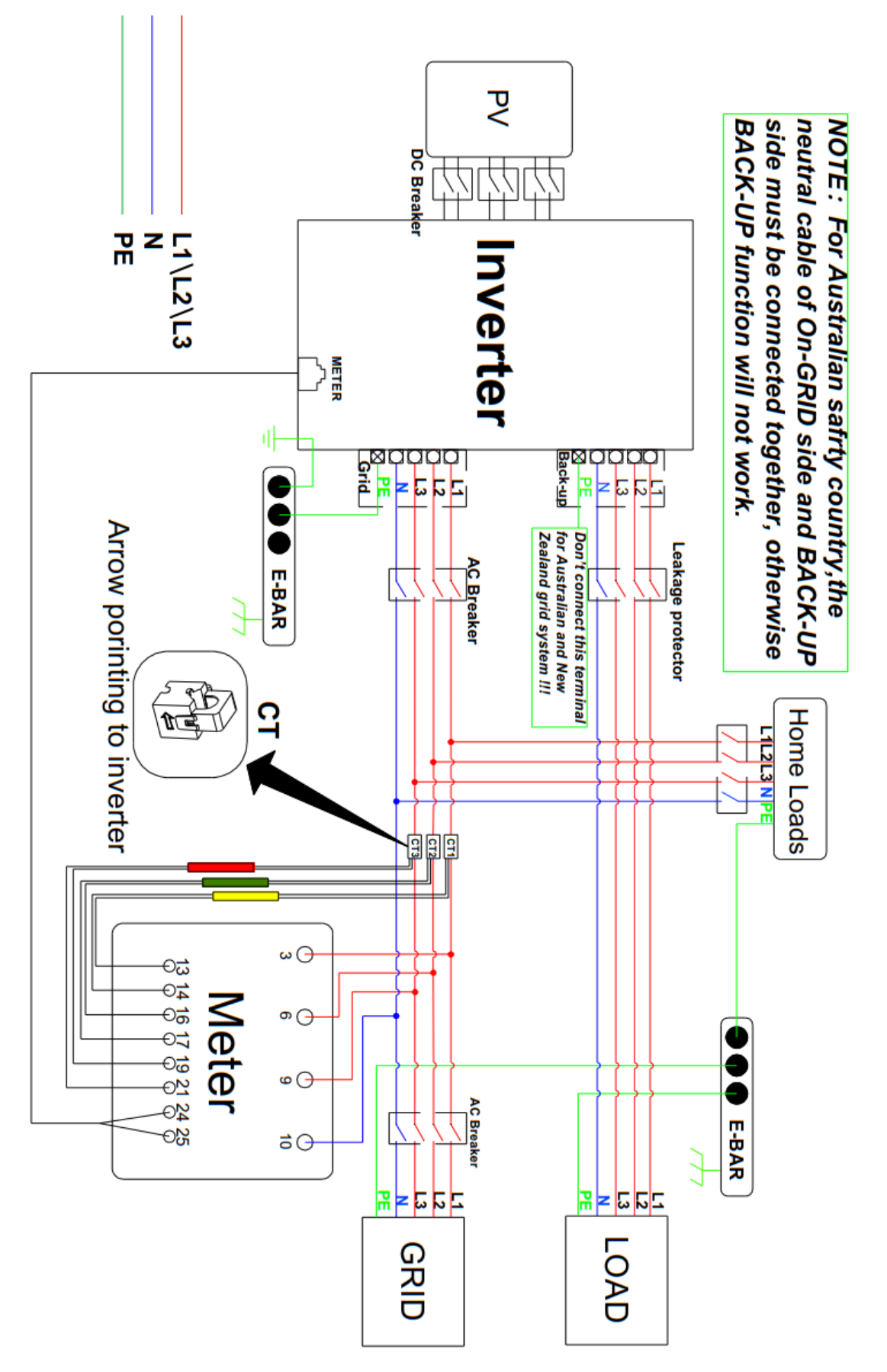

Figure 4.8-1 System electrical connection diagram of Australia and New Zealand

The system electrical connection diagram for generally applicable is as follows:

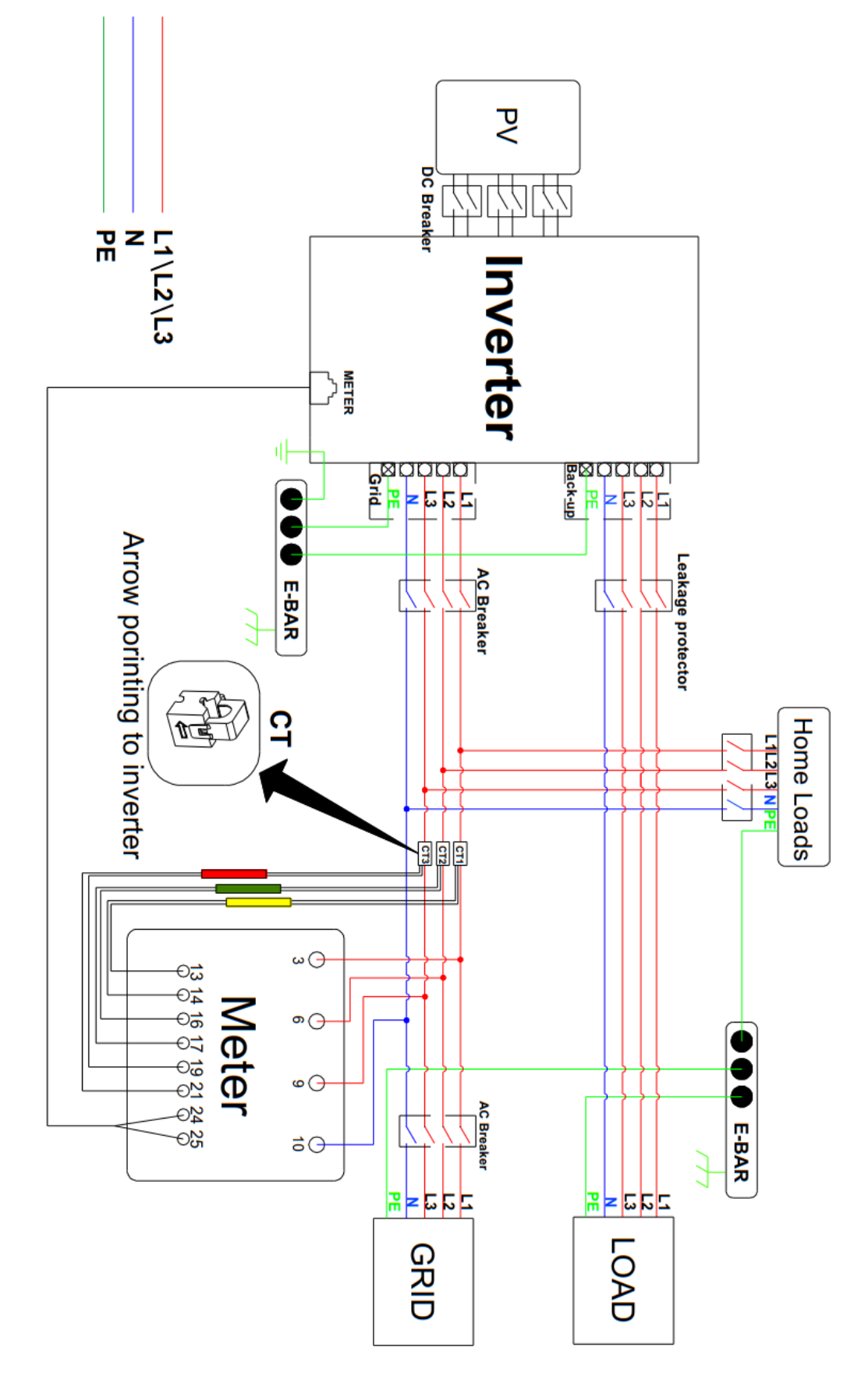

Figure 4.8-2 System electrical connection diagram

### **5 Equipment Commissioning**

### 5.1 Check Before Power on

•

Please read the instructions carefully before operating the equipment.

Before turning on the inverter for the first time, the following inspection work needs to do.

- Check and confirm that all equipment have been installed securely.
- Check the PV DC switch is "OFF".

i

- Check the BAT DC switch is "OFF".
- If there is an RSD switch, it should be in the unpressed state.
- Check the POWER switch is unpressed.
- Check the ground protection/ AC cable/ DC cable/ communication cable is correct polarity and firmly connected.
- Check the empty terminals are sealed.
- Check the CT cable is correct polarity, and the arrow on CT points towards the inverter.
- Check the meter wiring is correct.
- All safety labels and warning labels attached firmly and visible clearly.

#### 5.2 Power on

#### Please power on the equipment according to the following steps:

1. Turn the BAT0 switch of inverter to "ON".

2. Turn the PV switch of inverter to "ON".

3. Press and hold the POWER button for 3s. Release the button and then the green light hold on. It means the battery work normally.

4.If there is an RSD switch, press it first to enable the RSD module to function properly. If there is no RSD, proceed to the next s

tep.

- 5. Close the AC switch between inverter and utility grid, then the grid power-on.
- 6. If a DC switch exists between inverter and PV string, close the switch.
- 7. After the machine is running, close the switch between BUCK-UP and load.

![](_page_52_Figure_0.jpeg)

Figure 5.2-1 Power-on procedure for the equipment (with RSD)

![](_page_52_Figure_2.jpeg)

Figure 5.2-2 Power-on procedure for the equipment (without RSD)

### 5.3 Indicator Description

The LED indicator on the panel of the PV-energy storage inverter can indicate the current working state of the inverter. The indicator status descriptions as follows:

![](_page_52_Figure_6.jpeg)

| Indicator | Color           | Statue           | Frequency             | Description                                                   |
|-----------|-----------------|------------------|-----------------------|---------------------------------------------------------------|
|           | Green           | on               | constant on           | work normally                                                 |
| 1         | Green           | alaur flaakinaa  | light on 2s light off | standby                                                       |
| POWER     | Green           | siow nashing     | 2s                    | standby                                                       |
|           | Green           | fast flashing    | light on 0.5s light   | Warning or INV without fault status and DC or PV fault status |
|           | Green           |                  | off 0.5s              |                                                               |
|           | Green           | light off        | light off             | no WIFI collector                                             |
|           | Green           | on               | constant on           | WIFI collector successful connected                           |
| @COMM     | Green slow flas |                  | light on 2s light off |                                                               |
|           |                 | slow hashing     | 2s                    | Wiri collector failed connected                               |
|           | Green           | Flashing rapidly | 0.5S on 0.5S off      | Upgrade status                                                |
|           | Red             | on               | constant on           | fault status                                                  |
| (3)FAULI  | Red             | Flashing slowly  | 2S on 2S off          | fault status                                                  |

| BAT energy indicator<br>Lights meanings | Lamp④                           | Lamp⑤                           | Lamp <sub>©</sub>               | Lamp⑦                           |
|-----------------------------------------|---------------------------------|---------------------------------|---------------------------------|---------------------------------|
| Battery fault status                    |                                 | 4 Lamp flashing                 | slowly 2s On 2s Off             | 1                               |
| NO Battery or<br>SOC=0%                 | Not illuminated                 | Not illuminated                 | Not illuminated                 | Not illuminated                 |
| 0% < SOC≤25%<br>(Not charging)          | Not illuminated                 | Not illuminated                 | Not illuminated Not illuminated |                                 |
| 25% < SOC≤50%<br>(Not charging)         | Not illuminated                 | Not illuminated                 | Constantly illuminated          | Constantly illuminated          |
| 50% < SOC ≤ 75%<br>(Not charging)       | Not illuminated                 | Constantly illuminated          | Constantly illuminated          | Constantly illuminated          |
| 75% < SOC≤100%<br>(Not charging)        | Constantly illuminated          | Constantly illuminated          | Constantly illuminated          | Constantly illuminated          |
| 0%≤SOC < 25%<br>(charging)              | Not illuminated                 | Not illuminated                 | Not illuminated                 | flashing slowly 2s On 2s<br>Off |
| 25%≤SOC < 50%<br>(charging)             | Not illuminated                 | Not illuminated                 | flashing slowly 2s On 2s<br>Off | Constantly illuminated          |
| 50%≤SOC < 75%<br>(charging)             | Not illuminated                 | flashing slowly 2s On 2s<br>Off | Constantly illuminated          | Constantly illuminated          |
| 75%≤SOC < 100%<br>(charging)            | flashing slowly 2s On<br>2s Off | Constantly illuminated          | Constantly illuminated          | Constantly illuminated          |

| SOC=100%   | Constantly illuminated | Constantly illuminated | Constantly illuminated |  |
|------------|------------------------|------------------------|------------------------|--|
| (charging) | constantly manimated   | constantly indiminated | constantly manimated   |  |

| Description                       | Statue                                                                 |
|-----------------------------------|------------------------------------------------------------------------|
| Upgrade (PCS)                     | Two green lights (Power/COMM) flashing slowly together, 2S on, 2 S off |
| Transfer the battery upgrade file | BAT green light is flashing rapidly 0.5S on 0.5S off                   |

# 6 Software Application

Detailed steps in the attached Software Application Manual.

### 7 Fault description

This section describes the fault alarms and codes used to find inverter faults quickly. Please contact after-sales service center if you meet the following problems.

| fault code | Fault Information         | Explanation             | Fault Analysis                       |
|------------|---------------------------|-------------------------|--------------------------------------|
| W/101      | W101 AmmeterOffline M     |                         | The meter disconnect or abnormal     |
| WIOT       | Animeterontine            | Meter on-inte           | communicate.                         |
| W/102      | <b>BMSOffline</b>         | RMS off line            | The battery disconnect or abnormal   |
| VV 102     | BMSOILLINE                |                         | communicate.                         |
| W(102      | WIFLOffLing               | WITH off line           | The collector disconnect or abnormal |
| VV 105     | WIFIOILLINE               | WIFI OII-IIIIe          | communicate.                         |
|            |                           | Internal fan warning    | The internal fan disconnect or       |
| VV200      | InterFanwarn              | internal fan warning    | abnormal speed.                      |
| W201       | Even Ton 114/own          | External for 1 warring  | The external fan 1 disconnect or     |
| VV201      | Exterrallyvalli           | External fail I warning | abnormal speed.                      |
| W202       | Evter For 2M/orm          | External for 2 warning  | The external fan 2 disconnect or     |
| VV202      | ExterFan2warn             | external fan 2 warning  | abnormal speed.                      |
| W202       | Evter For 2M/ore          | External for 2 warning  | The external fan 3 disconnect or     |
| VV203      | Exterranswarn             | External fan 3 warning  | abnormal speed.                      |
| F100       | AFCIFoult                 |                         | The protection threshold of the AFCI |
| FIOU       | F180 AFCIFault AFCI fault |                         | module is exceeded.                  |

|      |                                 |                                     | The temperature of the radiator        |
|------|---------------------------------|-------------------------------------|----------------------------------------|
| F181 | OverTempFault                   | Over temperature fault              | exceeds the overtemperature            |
|      |                                 |                                     | protection threshold                   |
| 5100 |                                 |                                     | The BACK-UP load exceeded the          |
| F193 | OverLoadFault                   | Overload fault                      | threshold.                             |
| 5400 |                                 |                                     | The BACK-UP load current exceeded      |
| F196 | PassByOverCurrFault             | Bypass overcurrent fault            | the threshold.                         |
| 5107 |                                 |                                     | The BACK-UP load power exceeded        |
| F197 | PassByOverLoadFault             | Bypass overload fault               | the threshold.                         |
| 5100 |                                 |                                     | The mains voltage exceeds the local    |
| F198 | GridvoltOverFault               | Grid voltage overvoltage fault      | regulatory voltage limit.              |
| F100 |                                 |                                     | The mains voltage input is below the   |
| F199 | GIOVOILLOWFAUIT                 | Gha voltage undervoltage fault      | local regulatory voltage limit.        |
| E200 | GridErogOverEpult               | Crid fraguancy overfraguency fault  | The mains frequency exceeds local      |
| F200 | Gharlegoverrauit                | Ghd frequency over requency fault   | regulatory frequency limit.            |
| E201 | GridFreal owFault               | Grid fraguancy underfraguency fault | The mains frequency is below the local |
| 1201 | Ghu nequency undernequency laur |                                     | regulatory frequency limit.            |
| E262 | PV1OverValt                     | BV1 overveltage                     | The PV1 voltage exceed the PV          |
| F202 | PVTOVervoit                     | PVTOVervoltage                      | overvoltage protection threshold.      |
| F263 | P\/20ver\/olt                   | PV2 overvoltage                     | The PV2 voltage exceed the PV          |
| 1203 | r v20ver voit                   | r vz overvoltage                    | overvoltage protection threshold.      |
| F264 | P\/1OverCurr                    | DV1 overcurrent                     | The PV1 current exceed the PV          |
| F204 | FVTOVercuit                     | PVI Overcurrent                     | overcurrent protection threshold.      |
| F265 | P\/2OverCurr                    | PV/2 overcurrent                    | The PV2 current exceed the PV          |
| 1205 | r v20vercuit                    |                                     | overcurrent protection threshold.      |
| E266 | DV1PovorsoConnactEail           | DV1 reverse connection fault        | PV1 input positive and negative        |
| 1200 | r v meverseconnecti an          | P VI Teverse connection laut        | reverse connection                     |
| E267 | DV/2PovorsoConnactEail          | DV2 reverse connection fault        | PV2 input positive and negative        |
| 1207 | r vzneverseconnecti an          |                                     | reverse connection                     |
| F274 | OverTempFault                   | Radiator overtemperature fault      | PV INV radiator overtemperature        |
|      |                                 |                                     | The PV ground resistance value is      |
| F277 | PVIsoFail                       | Insulation detection fault          | lower than the insulation impedance    |
|      |                                 |                                     | protection threshold                   |

|         |                        |                                     | The output voltage of the LLC module   |
|---------|------------------------|-------------------------------------|----------------------------------------|
| F380    | PackOverVolt           | Pack overvoltage                    | exceeds the battery protection         |
|         |                        |                                     | threshold.                             |
|         |                        |                                     | The output voltage of the LLC module   |
| F381    | PackUnderVolt          | Pack undervoltage                   | lower than the battery protection      |
|         |                        |                                     | threshold.                             |
| 5202    | DATO: (a) (a) (a)      | Detter and become literate          | The battery output voltage is higher   |
| F382    | BAIOvervolt            | Battery pack overvoltage            | than the battery protection threshold  |
| E383    | BATI Inder\/olt        | Battery pack undervoltage           | The battery output voltage is lower    |
| 1305    | DATORIGETVOIT          | battery pack undervoltage           | than the battery protection threshold  |
| F384    | OutputOverCur          | Pack output overcurrent             | Battery BM-D output overcurrent.       |
| 5205    |                        |                                     | The radiator of the BDC module is      |
| F385    | DCDCOvertemp           | DC-DC overtemperature               | overheated                             |
| 5200    | OverloadTimeout        |                                     | Battery BM-D output overload times     |
| F386    |                        | Continuous overload timeout         | out                                    |
| F387    | ComFail                | Abnormal communication              | The CAN communication abnormal         |
| F440    | Monomer undervoltage   | Manamar underveltage protection     | The battery voltage is lower than the  |
| F440    | protection             | Monomer undervoltage protection     | protection threshold                   |
| 5444    | Monomer overvoltage    |                                     | The battery voltage is higher than the |
| F441    | protection             | Monomer overvoltage protection      | protection threshold                   |
|         | Discharge law          | Discharge law tenna anti-           | The battery module will protect itself |
| F443    | Discharge low          | Discharge low temperature           | under discharging at a low             |
|         | temperature protection | protection                          | temperature.                           |
| F 4 4 4 | Charging low           |                                     | The battery module will protect itself |
| F444    | temperature protection | Charging low temperature protection | under charging at a low temperature.   |
|         |                        |                                     | The battery module will protect itself |
| F445    | Discharge high         | Discharge nigh temperature          | under discharging at a high            |
|         | temperature protection | protection                          | temperature.                           |
| E / / C | Charging high          |                                     | The battery module will protect itself |
| F446    | temperature protection | Charge high temperature protection  | under charging at a high temperature.  |

# 8 System Maintenance

Managed by PV energy storaged connected - off grid system, the inverter can automatically complete grid-connected and power

generation, start or stop operations with the change of day and night and the change of seasons In order to ensure and extend the service life of the inverter, in addition to using the inverter in strict accordance with the contents of this manual, it is necessary to carry out necessary daily maintenance and overhaul of the inverter.

### 8.1 Machine Cleaning

Recommended to clean the battery and inverter regularly. If the shell is dirty, use a soft dry brush or dust removal device to remove the dust. Cleaning fluid materials include solvents, abrasives, etc. Avoid using corrosive liquids.

### 8.2 Shutdown procedure

Shutdown procedure for the equipment is as shown in the diagram below.

Step 1: If there is an RSD switch, release the RSD switch first, RSD light goes off, and the inverter shuts down. If there is no RSD switch, proceed to the next step directly.

Step 2: Press and hold the POWER button for more than 8 seconds, wait for 1 second, POWER light goes off, and the batter y shuts down.

Step 3: Disconnect the LOAD circuit breaker, GRID circuit breaker, battery DC circuit breaker, and PV DC isolation switch.

Step 4: Wait for 5-10 minutes to ensure complete discharge and check if the inverter is completely shut down.

### 8.3 Fan replacement

Please replace it if the fan makes any abnormal noise or not fan operation.

Only professional personnel should perform this operation.

| 4 | <ul> <li>Power off the inverter and battery before the replacement,.</li> <li>Only professional electricians can perform fan maintenance and replacement</li> </ul> |
|---|----------------------------------------------------------------------------------------------------|
|   | • Wait 5 minutes or more until the capacitor is discharged.                                                                                                    |

The fan replacement steps are as follows:

Step 1: Ensure that the all in one is shut down and powered off.

Step 2: If the product is connected, please power off and wait at least 5 minutes before the following operations.

Step 3: Not need to remove the inverter and battery when replacing the fan.

Step 4: Pay attention to replace the fan according to the line mark.

Step 5: Remove the damaged fan and install the new to the original position as shown below.

Step 6: Unscrew the 4 fixing screws and remove the fan box, as shown in Figure

![](_page_58_Figure_3.jpeg)

![](_page_58_Figure_4.jpeg)

Figure 8.2-1 Remove the fan assembly

Step 7: Remove the fan assembly by separating the cable connecting the fan to the inverter with a screwdriver as shown in Figure.

![](_page_58_Figure_7.jpeg)

Figure 8.2-2 Remove fan cables

Step 8: Unscrew the damaged fan and replace them, as shown in Figure

![](_page_59_Figure_0.jpeg)

Figure 8.2-3 Remove the damaged fan

Step 9: Reconnect the cables between the fan and inverter, and install the screws and cover of the fan box to their original positions. Finally, install the inverter to the original position and restart

#### 8.4 Inverter Removal

The inverter removal steps are as follows:

Step1:If there is an RSD switch, release the RSD switch first, RSD light goes off, and the inverter shuts down. If there is no RSD swit ch, you can proceed to the next step directly.

Step 2: Press the POWER button for more than 8 seconds, and then wait 1s. The POWER indicator is off, and the battery is off.

Step 3: Turn off LOAD circuit breaker, GRID circuit breaker, BAT DC circuit breaker, PV DC isolator .

Step 4: Wait 5-10 minutes to ensure the discharge is complete and check to ensure that the inverter turned off. Disconnect all electrical connections of the inverter, including the PV cables, battery cables, and communication cables.

![](_page_59_Picture_9.jpeg)

Figure 8.3-1 Remove all inverter electrical connections

![](_page_60_Picture_0.jpeg)

Figure 8.3-2 Remove PV、BAT terminal

Step 5: Remove the self-tapping screws and remove the inverter.

Note: The inverter is heavy, and at least two people to remove it.

Note: Waste inverters should be treated in accordance with local regulations on the disposal of e-waste and used batteries.

![](_page_60_Figure_5.jpeg)

Figure 8.3-3 Remove the self-tapping screw of inverter

### 8.5 Battery Removal

The battery removal steps are as follows:

Step 1: Remove the inverter by referring to 8.4 Removing an Inverter

Step 2: Remove the self-tapping screws on the battery wall bracket, as shown in the picture

![](_page_61_Figure_0.jpeg)

Figure 8.4-1 Remove the battery self-tapping screw

Step 3: Remove the battery pack as shown in the picture.

Note: Waste batteries should be treated in accordance with local regulations on the disposal of e-waste and used batteries.

![](_page_61_Figure_4.jpeg)

Figure 8.4-2 Remove battery pack

### 9 Warehouse storage guidelines

### 9.1 Packaging guidelines

Lithium-ion batteries is recognized as dangerous goods. The packaging requirements for battery products are as follows:

- a. The packaging manufacturer with the packaging qualification for dangerous goods is responsible for providing product packaging, and the packaging manufacturer has a record in the local Commodity Inspection Bureau;
- After the packaging manufacturer completes the packaging, the supplier needs to apply to the Commodity Inspection Bureau, and the Commodity Inspection Bureau will provide the 'Dangerous Package Product Use Inspection Sheet' and 'Dangerous package product performance inspection sheet', and complete the dangerous package commodity inspection;
- c. All battery packs should be packaged with product instruction manuals. The packaged product should be placed in a dry, dust-proof and moisture-proof packing box;
- d. The product name, model, quantity, gross weight, manufacturer, and ex-factory date should be marked on the outside of the packing box.
- e. The necessary signs such as "upward" and "fear of fire" shall meet the requirements of GB/T 191;
- f. The packing method is: packing in a carton with molded foam buffer material in the carton;
- g. Accessories packaging: single accessories are first fastened with cardboard or plastic film or braided straps, neatly placed in the carton, and filled with regular fillers (foam pads, cardboard, etc.) to prevent the accessories from shifting in the box. The following documents should be included with the product when leaving the factory:
  - 1) Product certificate (both in Chinese and English);
  - 2) Product use (installation) manual (both in Chinese and English);
  - 3) Product packing list (both in Chinese and English);
  - 4) Factory inspection report (both in Chinese and English).
- h. Clean battery

Regular cleaning of the battery system is recommended. If the case is dirty, use a soft dry brush or dust collector to remove the dust. Cleaning liquid materials include solvents, abrasives, etc. Corrosive liquids should not be used to clean the housing.

### 9.2 Battery Storage

The battery pack is stored in a clean, dry and ventilated room with an ambient temperature of 25°C±5°C and a relative humidity of not more than 75%. The battery pack has a state of charge of 45% to 55%. Avoid contact with corrosive substances and keep away from fire and heat sources.

### 10 Dispose of used batteries

- Comply with applicable local regulations for the disposal of electronic waste and used batteries.
- Do not mix with your household waste.
- Do expose the battery to high temperatures or direct sunlight.
- Do not expose batteries to high humidity or corrosive environments.
- Do not expose batteries to high humidity or corrosive environments.

### 11Detailed specifications

### 11.1 Inverter Detailed specifications

| Model                   | SW5KH3UT | SW6KH3UT | SW8KH3UT     | SW10KH3UT                             | SW12KH3UT                             | SW15KH3UT              |
|-------------------------|----------|----------|--------------|---------------------------------------|---------------------------------------|------------------------|
| PV input parameter      |          |          |              |                                       |                                       |                        |
| Max. input power (W)    | 8000     | 9000     | 12000        | 15000                                 | 22500                                 | 22500                  |
| Max. DC input voltage   |          |          | 1            | 000                                   |                                       |                        |
| (V)                     |          |          | 1            | 000                                   |                                       |                        |
| MPPT voltage range(V)   |          | 180~850  |              |                                       |                                       |                        |
| Starting voltage (V)    |          |          | 1            | 80V                                   |                                       |                        |
| Max. input current per  | ۵۰       | 15       |              | Δ· 15                                 | / B· 30                               |                        |
| MPPT (A)                | <u> </u> | 15       |              | A. 13                                 | / 0. 50                               |                        |
| Max. short-circuit      | A٠       | 19       |              | A· 19                                 | / B· 38                               |                        |
| current per MPPT (A)    |          |          |              |                                       | , 5. 56                               |                        |
| No. of MPPT Tracker     | 1        | 1        |              |                                       | 2                                     | Γ                      |
| N0. of MPPT input       | A: 1     | A: 1     | A: 1/B: 2    | A: 1/B: 2                             | A: 1/B: 2                             | A: 1/B: 2              |
| strings per channel     |          | , i      | ,, b. E      | , , , , , , , , , , , , , , , , , , , | , , , , , , , , , , , , , , , , , , , | ,, <u>b</u> . <u>c</u> |
| Batery input parameter  | •        |          |              |                                       |                                       |                        |
| Battery capacity        |          |          | 5~20(Support | union clusterina)                     |                                       |                        |
| (kWh)                   |          |          |              | <u>,</u>                              |                                       |                        |
| Rated Voltage (V)       |          |          | 2            | 400                                   |                                       |                        |
| voltage range (V)       |          | 350~450  |              |                                       |                                       |                        |
| Max. continuous         |          | 23       |              |                                       | 46                                    |                        |
| charging current (A)    |          | _        |              |                                       |                                       |                        |
| Max. continuous         |          | 23       |              |                                       | 46                                    |                        |
| discharge current (A)   |          |          |              |                                       |                                       |                        |
| Max. discharge power    | 5000     | 6000     | 8000         | 10000                                 | 12000                                 | 15000                  |
| (W)                     |          |          |              |                                       |                                       |                        |
| Max. charge power       | 5000     | 6000     | 8000         | 10000                                 | 12000                                 | 15000                  |
| (W)                     |          | <u> </u> | l            | l                                     |                                       | l                      |
| Beted grid tied eutrout |          |          |              |                                       |                                       |                        |
| Rated grid-tied output  | 5000     | 6000     | 8000         | 10000                                 | 12000                                 | 15000                  |
| Max grid-tied output    |          |          |              |                                       |                                       |                        |
| apparent new or (/A)    | 5500     | 6600     | 8800         | 11000                                 | 13200                                 | 16500                  |
| apparent power (VA)     |          |          |              |                                       |                                       |                        |

| Max. grid-tied input<br>apparent power (VA)  | 8000     | 9000                   | 12000       | 15000          | 18000 | 22500 |  |  |
|----------------------------------------------|----------|------------------------|-------------|----------------|-------|-------|--|--|
| Rated output voltage<br>(V)                  |          | 230/400 3W/N/PE        |             |                |       |       |  |  |
| Output voltage<br>frequency (Hz)             |          |                        |             | 50             |       |       |  |  |
| Max. grid-tied output<br>current (A)         | 8.4      | 8.4 10 13.4 16.7 20 25 |             |                |       |       |  |  |
| Max. input current (A)                       | 12.2     | 13.7                   | 18.2        | 22.8           | 27.4  | 34.2  |  |  |
| Power factor                                 |          |                        | 0.8 leading | to 0.8 lagging |       |       |  |  |
| Total current<br>waveform distortion<br>rate |          |                        | <           | 3%             |       |       |  |  |
| Output parameters(Off                        | -aeid)   |                        |             |                |       |       |  |  |
| Grid-off rated<br>apparent power (VA)        | 5000     | 6000                   | 8000        | 10000          | 12000 | 15000 |  |  |
| Max. output apparent power (VA)              | 5500     | 6600                   | 8800        | 11000          | 13200 | 16500 |  |  |
| Max. output current<br>(A)                   | 7.6      | 10                     | 13.4        | 16.7           | 20    | 25    |  |  |
| Rated output voltage<br>(V)                  |          | 230/400 3W/N/PE        |             |                |       |       |  |  |
| Rated output voltage<br>frequency (Hz)       |          |                        |             | 50             |       |       |  |  |
| Total voltage<br>waveform distortion         |          |                        | <           | 3%             |       |       |  |  |
| Efficiency                                   |          |                        |             |                |       |       |  |  |
| Max. efficiency                              | 97.4%    | 97.4%                  | 97.8%       | 97.8%          | 97.8% | 97.8% |  |  |
| Eur efficiency                               | 96.5%    | 96.5%                  | 96.8%       | 96.8%          | 97%   | 97%   |  |  |
| Protection                                   |          |                        |             |                |       |       |  |  |
| Input DC switch                              |          |                        | Inte        | grated         |       |       |  |  |
| Insulation impedance                         |          |                        |             |                |       |       |  |  |
| detection                                    |          |                        | Inte        | grated         |       |       |  |  |
| Residual current                             |          |                        | Into        | aratod         |       |       |  |  |
| monitoring                                   |          |                        | Inte        | grated         |       |       |  |  |
| Input reverse                                |          |                        | ``          | Yes            |       |       |  |  |
| protection                                   |          |                        |             |                |       |       |  |  |
| Anti-island protection                       |          |                        | Ň           | Yes            |       |       |  |  |
| Ac overcurrent                               |          | Yes                    |             |                |       |       |  |  |
| protection                                   |          |                        |             |                |       |       |  |  |
| Ac short circuit                             |          |                        | Ň           | Yes            |       |       |  |  |
|                                              |          |                        |             |                |       |       |  |  |
| protection                                   |          | Yes                    |             |                |       |       |  |  |
| AFCI Dc arc protection                       | Ontional |                        |             |                |       |       |  |  |
|                                              |          |                        | On          | tional         |       |       |  |  |
| Dry contact remote                           |          |                        | Op          | tional         |       |       |  |  |
| Dry contact remote scheduling                |          |                        | Op          | tional<br>Yes  |       |       |  |  |

| AC surge protection    | Туре II                                          |
|------------------------|--------------------------------------------------|
| PCS general parameters | 5                                                |
| Ambient temperature    | $-30 \approx \pm 60$ (> $45^{\circ}$ C derating) |
| (°C)                   |                                                  |
| Ambient humidity       | 0~95%                                            |
| Working altitude (m)   | <4000 (> 3000m derating)                         |
| Cooling                | Air Cooling (≤47dB)                              |
| Display                | LED&APP                                          |
| BMS Communication      | CAN                                              |
| Meter Communication    | RS485                                            |
| Monitoring mode        | 4G/Wifi                                          |
| Weight (Kg)            | 41                                               |
| Dimensions (W*H*D,     | 650*/20*250                                      |
| mm)                    | 000 400 200                                      |
| Topological structure  | Transformerless                                  |
| Enclosure Type         | IP65                                             |
| Type classification    | All in One Unit                                  |
| Installation           | Stacked/Stacked in one piece                     |

# 11.2 Battery Detailed specifications

| Battery parameter                         |                                                                                                    |             |              |              |  |
|-------------------------------------------|----------------------------------------------------------------------------------------------------|-------------|--------------|--------------|--|
| Model of module                           | B40012DP03                                                                                                    |             |              |              |  |
| Battery module Configuration              | H1                                                                                                    | H2          | Н3           | H4           |  |
| Rated energy (KWh)                        | 5                                                                                                    | 10          | 15           | 20           |  |
| Rated capacity (Ah)                       | 100                                                                                                    | 200         | 300          | 400          |  |
| Nominal voltage (V dc)                    | 400                                                                                                    | 400         | 400          | 400          |  |
| Rated charging & discharge current (A dc) | 6                                                                                                    | 12          | 18           | 24           |  |
| Max. charging & discharge current (A dc)  | 6.5                                                                                                    | 13          | 19.5         | 26           |  |
| Rated charge and discharge power (kW)     | 2.5                                                                                                    | 5           | 7.5          | 10           |  |
| Max. charge and discharge power           | 3.5kW,10s                                                                                                    | 7kW,10s     | 10.5 kW ,10s | 14 kW ,10s   |  |
| Dimensions (W*H*D, mm)                    | 653*397*189                                                                                                    | 653*712*189 | 653*1027*189 | 653*1342*189 |  |
| Total weight(kg)                          | 52                                                                                                    | 104         | 156          | 208          |  |
| Environment Temperature                   | -10~50°C(for charging); -20~50°C(for discharging) ,<br>Heater will work when the cell temperature is below 5°C. |             |              |              |  |
| IP class                                  | IP65                                                                                                    |             |              |              |  |

### 12 Statement without Responsibility

The company shall not be liable for the following situations occur.

- Failure or damage caused by accident or abnormal natural environment (force majeure, such as typhoon, earthquake, fire, etc.).
- The environment of installation and operation beyond the international or local national standards.
- Operating equipment is not according to the operation instructions and safety warnings in the product manual, resulting in equipment damage due to incorrect installation, operation and other human factors.
- The product code has been altered or lost.
- Disassemble, change product structure or modify software code without authorization.
- Damage caused by water or other substances infiltrating into the machine due to human reasons.
- Damage caused by storage conditions that do not meet product specifications.
- Transportation damage caused by the customer's own transportation.
- Damage outside the warranty period.

![](_page_66_Picture_11.jpeg)

#### Contact

If you have any technical questions about our products, please contact Sunwoda Energy Technology Co., LTD.

Service hotline: +86 755 2267 0380.

Version: V1.1

Sunwoda Energy Technology Co., LTD.

E-mail: technicalsupport@sunwoda.com

Adress:15th Floor, Building B, Sunwoda Industrial Park, No. 18 Tangjianan Road, Guangming District, Shenzhen, China